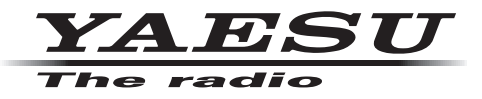

VHF/UHF C4FM/FM 50W AMS 数字中继台

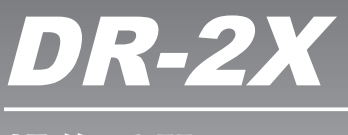

操作手册

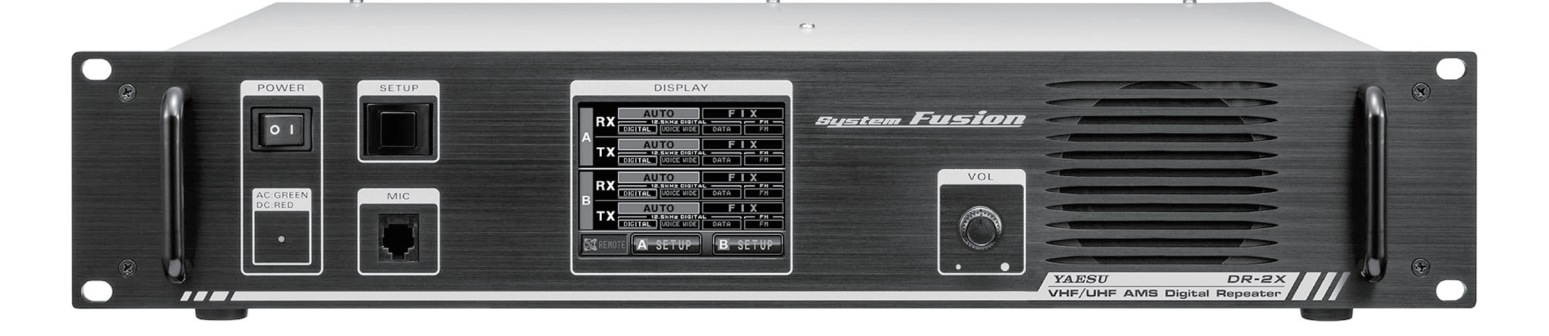

# 目录

| 简介1                       | 黒                        |
|---------------------------|--------------------------|
| 中继台的特征1                   | 쮤                        |
| 触摸屏1                      | D                        |
| 安全注意事项(务必阅读)1             | 8. 话                     |
| 设置中继台3                    | 数字                       |
| 安装时的安全措施3                 | 9. 基                     |
| 安装中继台                     | 狛                        |
| 关于电气接地3                   | 10.                      |
| 连接天线电缆4                   | IN                       |
| 选择下行天线                    | 11.                      |
| 连接电源                      | ថែ                       |
| 连接外部设备6                   | С                        |
| 配件和选购件                    | D                        |
| 随附配件                      | 更                        |
| 选购件                       | 12.                      |
| 各组件的名称及功能                 | С                        |
| 前面板                       | 栲                        |
| 后面板                       | 13.                      |
| 1. 初始设置                   | С                        |
| 打开电源                      | 栲                        |
| 设置 ID( 呼号 )9              | 14.                      |
| 2. 设置操作模式                 | 15.                      |
| 3. 设置频率                   | <b>16</b> . <sup>-</sup> |
| 设置双频接收频率11                | 话                        |
| 选择下行天线                    | 话                        |
| 4. 设置优先信道                 | ថ                        |
| 优先信道                      | ថ                        |
| 5. 设置其他功能                 | 话                        |
| 调整静噪等级14                  | ij                       |
| 调节发射功率                    | មើ                       |
| 调节音量14                    | 盟                        |
| 打开 / 关闭显示屏                | 17.                      |
| 6. 基地台模式操作                | 18.                      |
| 7. 设置 DG-ID 代码            | 19.                      |
| 数字群组 ID(DG-ID)/           | 20.                      |
| 默认 ID/DG-ID TOT( 超时定时器)16 | 21.                      |
| 设置 DG-ID 代码17             |                          |
|                           |                          |

| 默认 ID 设置                         | 18 |
|----------------------------------|----|
| 登录(设置)DG-ID 群组                   | 18 |
| DG-ID TOT 设置                     | 20 |
|                                  | 21 |
| 数字个人 ID(DP-ID)                   | 21 |
| 9. 基本设置和操作                       | 23 |
| 独立操作                             | 23 |
| 10. 高级设置和操作                      | 24 |
| IMRS (联网多点中继系统)                  | 24 |
| 11. 远程控制                         | 26 |
| 设置远程控制                           | 26 |
| C4FM <b>数字控制</b>                 | 27 |
| DTMF <b>( 用于模拟</b> FM <b>模式)</b> | 27 |
| 更改远程指令                           | 28 |
| 12. 实际远程控制步骤                     | 29 |
| C4FM 数字模式下的远程控制                  | 29 |
| 模拟 FM 模式下的远程控制                   | 29 |
| 13. 语音信息                         | 30 |
| C4FM 数字模式下的语音信息                  | 30 |
| 模拟 FM 模式下的语音信息                   | 30 |
| 14. 设置语音信息的时间间隔和次数               | 31 |
| 15. 在 DR-2X 站点操作信息功能             | 32 |
| 16. 设置多种功能                       | 34 |
|                                  | 35 |
| 设置模拟 FM 模式 F的 告频信号               | 35 |
| 设置模拟 FM 模式 F的 音频类型               | 36 |
| 设置模拟 FM 模式 F的 ID 播报              | 36 |
| 设置 SQL 滞后                        | 37 |
| 设置 SQL 尾长                        | 37 |
| 设置显示屏天闭时间                        | 38 |
|                                  | 38 |
| 17.恢复默认设置(出)复位)                  | 39 |
| 18. 连接全 HRI-200 节点电台             | 40 |
| 19.                              | 42 |
| 20. 规恰                           | 4/ |
| 21.                              | 48 |

# 关于本手册

本手册包含一些图标符号和约定用法,提醒用户注意重要信息。

| 符号 | 描述                                 |
|----|------------------------------------|
| !  | 该图标表示用户应注意的警告和警示内容。                |
| i  | 该图标表示有用的注释、提示及信息。                  |
|    | 本图标表示包含相关信息的其他页码。                  |
|    | 该图标表示用户可参考YAESU网站上的IMRS操作手册查看相关信息。 |

#### 注册商标和版权

本手册内所说明的公司和产品名称为相应公司的商标和注册商标。

未经许可,严禁复制和仿制部分或所有Yaesu Musen Co., Ltd.拥有的版权。

# 简介

## 中继台的特征

感谢您购买DR-2X YAESU 144/430MHz双频段双频接收C4FM/FM数字中继台。

YAESU DR-2X是C4FM数字/模拟FM双模式和双频接收中继台,可覆盖VHF和UHF业余电台频段。DR-2X通过独有的AMS功能,融合模拟FM通信与C4FM数字通信。

- □ 双频段中继台覆盖VHF和UHF业余电台频段。
- □ AMS功能可在C4FM和FM信号之间进行自动切换通信。
- □ C4FM数字模式可传送GPS信息。
- □ 可区别于正常使用的频率,另行设置紧急操作的上行和下行频率。
- □ 使用DG-ID功能时, 仅群组成员可通过中继台进行通信。
- □ 可利用DG-ID功能通过互联网连接至远程中继台。
- □ 使用DG-ID功能时,系统管理员可远程控制某些中继台设置。
- □ 紧急情况时,系统管理员可利用数字个人ID (DP-ID) 功能控制通信的优先权。
- □ 使用数字个人ID (DP-ID) 功能时, 系统管理员可录制信息, 且成员可访问该信息。
- □ 安装选购件LAN装置LAN-01A可搭建IMRS(联网多点中继系统),方便管理连接了多个中继台的网络。

### 触摸屏

#### <u>使用触摸屏的注意事项</u>

只需用一个手指轻轻接触,触摸屏的控制器即可完成操作。

- 如果LCD上有保护膜或保护纸,触摸屏可能无法正常工作。
- ❑ 用指尖或笔操作触摸屏,或触碰太用力可能会损坏或划伤屏幕。
- ❑ 智能手机的轻拂、多点触控等操作手法对本机均不适用。

# 安全注意事项(务必阅读)

#### 为了以安全和正确的方法使用本电台,请务必阅读本手册。

使用本产品前,请注意,本公司对客户或第三方在使用本产品过程中遭受的损坏,或因本产品过程中造成的任何故障或错 误不承担任何责任,除非法律另有规定,敬请理解。

#### 标记的种类和含义

🕂 危险 本标记指示紧急危险情况,如不加避免,可能会导致严重伤亡。

🕂 警告 本标记指示潜在危险情况,如不加避免,可能会导致严重伤亡。

🥂 小心 本标记指示潜在危险情况,如不加避免,可能会导致轻中度人身伤害或财产损失。

#### 符号的种类和含义

0

◇ 为安全使用本电台而必须严禁的行为。

例如, 🕥 表示禁止拆解。

为安全使用本电台而必须遵守的注意事项。例如, 🚭 表示断开电源。

|                                                                                                    | 危险                                                                                        |
|----------------------------------------------------------------------------------------------------|-------------------------------------------------------------------------------------------|
| ○ 请勿在"禁止使用该产品的地区、飞机或车辆"上使用本设备,例如医院里或飞机上。<br>否则可能会影响电子或医疗设备的正常工作。                                                                                                    | 请使用工程质量良好、正确接地和保护性装置保护中<br>继台,避免电源和外部天线接头等处造成电涌、闪电及<br>电气损伤。<br>或者,打雷时请立即断开中继台的外部天线并关闭电源。 |
| ○ 否则可能会造成受伤、触电或设备故障。                                                                                                    | 否则会导致火灾、触电或设备故障。                                                                          |
| 为佩戴心脏起搏器等医疗装置的人群考虑,请勿在拥<br>挤的地方发射信号。<br>设备发出的电磁波可能会干扰医疗装置,引起故障从而<br>造成事故。                                                                                                    | <b>请勿用裸手触摸从液晶显示器渗漏出来的液体。</b><br>液体接触皮肤或进入眼睛可能会造成化学灼伤。如果发<br>生该情况,请立即就医。                   |
| ○ 产生可燃气体时请勿操作本设备。<br>可能会造成火灾或爆炸。                                                                                                    |                                                                                           |
|                                                                                                    | 警告                                                                                        |
| ○ 请勿在电源上施加规定以外的电压。 否则可能会造成火灾或触电。                                                                                                    | 请勿用湿手操作电源插座和接头等。请勿用湿手插<br>拔插头。<br>否则可能会造成受伤、触由或设备故障。                                      |
| ★ 「「「「「「」」」」」。 ★ 「「」」」 ★ 「」」 ★ 「」」 ★ 「」」 ★ 「」」 ★ 「」」 ★ 「」」 ★ 「」」 ★ 「」」 ★ 「」」 ★ 「」」 ★ 「」」 ★ 「」」 ★ 「」」 ★ 「」」 ★ 「」」 ★ 「」」 ★ 「」」 ★ 「」」 ★ 「」」 ★ 「」」 ★ 「」」 ★ 「」」 ★ 「」」 ★ 「」」 ★ 「」」 ★ 「」」 ★ 「」」 ★ 「」」 ★ 「」」 ★ 「」 ★ 「」 ★ 「」 <td>● 请随时保持电源插头销和周围区域清洁。<br/>否则可能会造成火灾、过热、破损或燃烧等。</td> | ● 请随时保持电源插头销和周围区域清洁。<br>否则可能会造成火灾、过热、破损或燃烧等。                                              |
| <b>请勿拆卸或改装本设备。</b> 否则可能会造成受伤、触电或设备故障。                                                                                                    | 电源线和连接线损坏以及电源接头无法插紧时,请<br>勿使用本设备。                                                         |
| 如果电台冒烟或发出异味,请关闭电源,从插座上断<br>开电源线。                                                                                                    | 否则会导致火灾、触电或设备故障。请联系本公司资深客户支持专员或购买本设备的经销商。                                                 |
| 否则可能会造成火灾、液体泄漏、过热、损坏、燃烧和设备故障。请联系本公司资深客户专员或购买本设备的经销商。                                                                                                    | ○ 请勿使用规定以外的保险丝。 否则可能会造成火灾和设备故障。                                                           |
| 请勿将设备放置在易于受潮的地方(例如加湿器附近)。否则可能会造成火灾、触电或设备故障。                                                                                                    | 请勿使电线等金属物体和水进入产品内部。 否则可能会造成火灾、触电或设备故障。                                                    |
| 连接直流电源线时,请小心不要混淆正负极。 否则可能会造成火灾、触电或设备故障。                                                                                                    | <b>安装选购件或更换保险丝前请断开电源线和连接线。</b><br>否则可能会造成火灾、触电或设备故障。                                      |
| ○ 请勿使用非产品包装内或非指定的电源线。<br>否则可能会造成火灾、触电或设备故障。                                                                                                    | ○ 请按照说明安装选购件或更换保险丝。 否则可能会造成火灾、触电或设备故障。                                                    |
| <b>请勿以不台埋的万式弯曲、扭曲、拉拽、加热或改装</b><br><b>电源线和连接线。</b><br>否则可能会切断或损坏电线,造成火灾、触电和设备<br>故障。                                                                                                    | <b>打雷时不要使用该装置。</b><br>出于安全原因,请从交流插座上拔下电源插头。<br>严禁触摸天线。否则可能会因雷电造成火灾、触电和                    |
| 중 请勿在插拔电源线和连接线时拉拽电线。<br>请握住插头或接头拔下。否则可能会造成火灾、触电<br>或设备故障。                                                                                                    | 设备奴障。                                                                                     |
| Δ                                                                                                    |                                                                                           |

| $\Diamond$ | <b>请勿将本设备放在发热仪器的附近或放在阳光直射的地方。</b><br>否则可能会变形或变色。             | <b>出于安全原因,如果长期不使用本设备,请关闭电源,</b><br>并拔掉电源线。<br>否则可能会造成火灾或过热。 |
|------------|--------------------------------------------------------------|-------------------------------------------------------------|
| $\bigcirc$ | <b>请勿将设备放置在灰尘很多和潮湿的地方。</b><br>否则可能会造成火灾和设备故障。                | <b>请勿抛掷本设备或在设备上施加冲击力。</b> 否则可能会造成设备故障。                      |
| $\bigcirc$ | <b>在发射期间尽量远离天线。</b><br>长期暴露在电磁辐射中可能会对身体造成负面影响。               | <b>请勿将本设备放在磁卡和录像带附近。</b> 否则可能会导致现金卡和录像带等内的数据被擦掉。            |
| $\bigcirc$ | <b>请勿用稀释剂和苯擦拭外壳。</b><br>请用干的软布擦拭外壳上的污渍。                      | <b>0</b> 请勿让幼小的儿童接触到本设备。<br>否则可能会造成儿童受伤。                    |
| $\bigcirc$ | <b>请勿将重物放在电源线和连接线上面。</b><br>否则可能会使电源线和连接线受损,造成火灾和触电 <b>。</b> | 请勿站在本设备上,也不要将重物放在上面或将物<br>◇ 体插在里面。                          |
| $\bigcirc$ | <b>请勿在电视机和收音机附近发射。</b><br>否则可能会造成电磁干扰。                       | 否则可能会造成设备故障。<br>请勿将非本公司指定的麦克风与本设备连接。                        |
| $\bigcirc$ | <b>请勿使用规定以外的选购件。</b><br>否则可能会造成设备故障。                         | 否则可能会造成设备故障。                                                |
| $\sim$     | 请勿将本设备放在摇晃或倾斜表面,或放在振动较<br>大的地方。                              | 长时间使用时,发热零件的温度将变高,触摸这些零件会导致灼伤。                              |
|            | 否则设备可能会掉落,造成火灾、人员受伤或设备<br>故障。                                | 除更换保险丝和安装选购件外,请勿打开产品外壳。 否则可能会造成受伤、触电或设备故障。                  |

# 设置中继台

### 安装时的安全措施

安装本中继台时请注意以下事项:

- 请使用工程质量良好、正确接地和保护性装置保护中继台,避免电源和外部天线接头等受电流冲击、闪电或 电气损伤。
- ❑ 请勿在振动大、灰尘多、湿度过大或温度过高以及阳光直射的地方安装本中继台。
- 请将中继台安装在通风良好的地方,保持良好散热效果。长时间发射时,散热器会变热。
- 请勿在中继台上放置任何物品。

○请注意,根据安装情况和所使用的外接电源,可能会带入杂声和噪声。

### 安装中继台

请将中继台放置在水平的支架或搁板上,底面朝下。建议用螺栓将中继台前面板的耳翼固定到设备支架 或搁板上。

● 安装在支架或搁板上

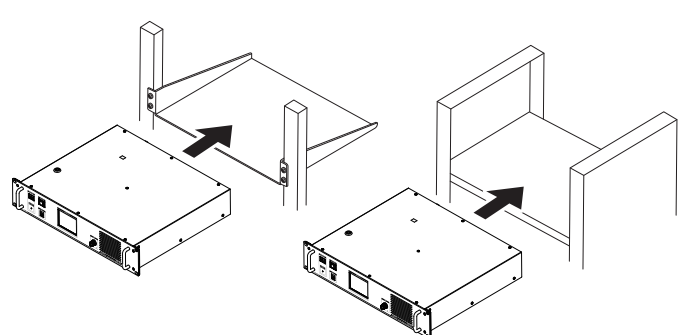

● **安装在桌面上** 将中继台安放在桌

有中继百女放往来 面位置使用,而非安 装在支架或搁板上 时,请将随附的四个 支脚安装到中继台 壳体底部。

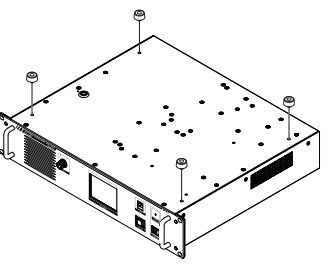

## 关于电气接地

与其他通信设备一样,DR-2X中继台也需要一个有效的接地系统,以确保最大程度的电气安全并达到最 佳通信效果。一个良好的接地系统可从多个方面提升电台效率:

- 可将操作员发生触电事故的风险降到最低。
- 可将同轴电缆防护屏蔽及中继台底座上的射频电流降到最低。这些电流可能会导致辐射,对家庭娱乐 设备或实验室测试设备造成干扰。
- 可将因射频反馈和/或异常电流流经逻辑设备而造成 中继台/附件异常操作的可能性降到最低。

|                                   | <u> </u>                                                                                                    |         |   | -                                                                                                    |                 |
|-----------------------------------|----------------------------------------------------------------------------------------------------|---------|---|----------------------------------------------------------------------------------------------------|-----------------|
|                                   |                                                                                                    |         |   | S8V-         FUSE<br>TSAL250V           0         0           ~ AC IN           INPUT: AC 100-240V~           B0/60Hz 2A | <b>),</b><br>() |
| 为防止因闪电                            | <ul> <li>●</li> <li>●</li></ul> |         |   |                                                                                                    | <b>P</b>        |
| <b>的损坏,请建</b><br>使用短粗的编<br>台设备连接至 | <b>立一个良好的接地系</b><br>編织电缆将电<br>5.地下的 、 ① W                                                                                                    | 统。<br>w | ~ |                                                                                                    |                 |
| 接地钢柱(或<br>直接接地系统                  |                                                                                                    | · .:    |   |                                                                                                    |                 |

## 连接天线电缆

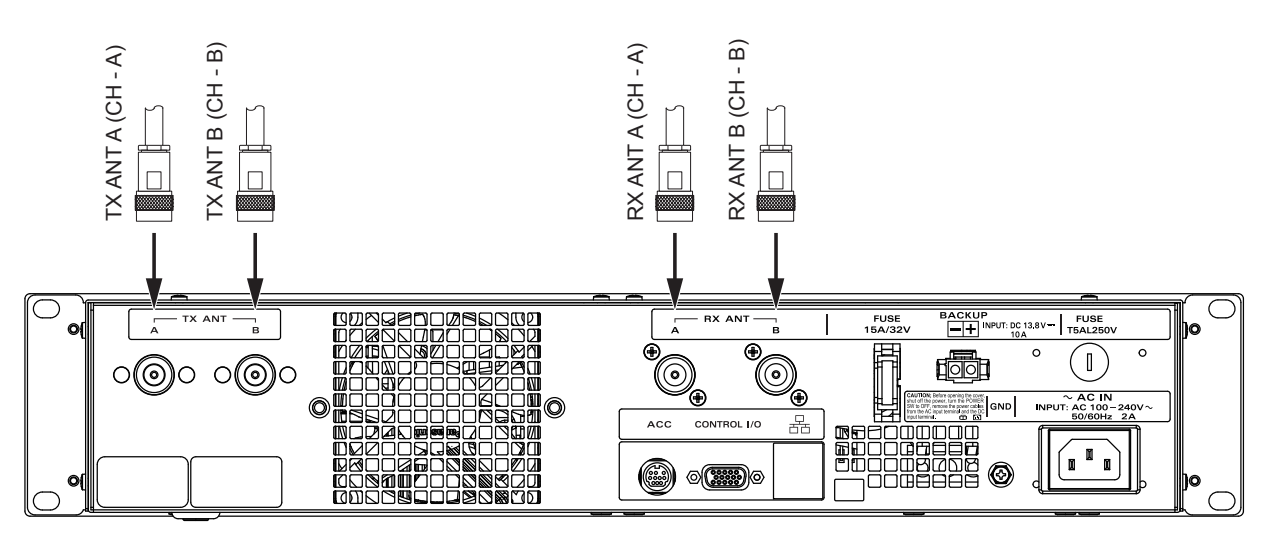

- 1 使用双工器时,将来自TX ANT和RX ANT端口的同轴电缆插入双工器插孔,并拧紧接头。
- 2 将连接到天线的同轴电缆的端口插入双工器的插孔,然后拧紧。

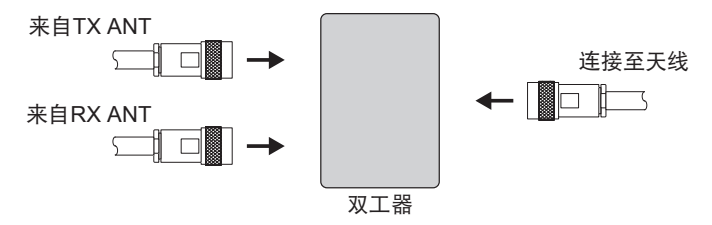

## 选择下行天线

一般说来,CH-A下行信号输出至CH-A TX天线端口,CH-B下行信号输出至CH-B TX天线端口。CH-A和 CH-B下行信号均可输出至CH-A TX天线端口。

通过本设置可使用同一天线操作两个下行信号。

按住CH-B频率设定画面上的 "DOWNLINK", "DOWNLINK" 将变为 "DOWNLINK TO ANT A", 且CH-B 下行信号将输出至CH-A (请见第12页)。

## 连接电源

#### 用于DR-2X

### ● 主电源

| 请使用电压为100-240V,频率50或60Hz的交流电压插座。

1 将随附的交流电源线的插座端插入中继台后面的AC IN插孔。

2 将随附的交流电源线的插头端插入交流插座。

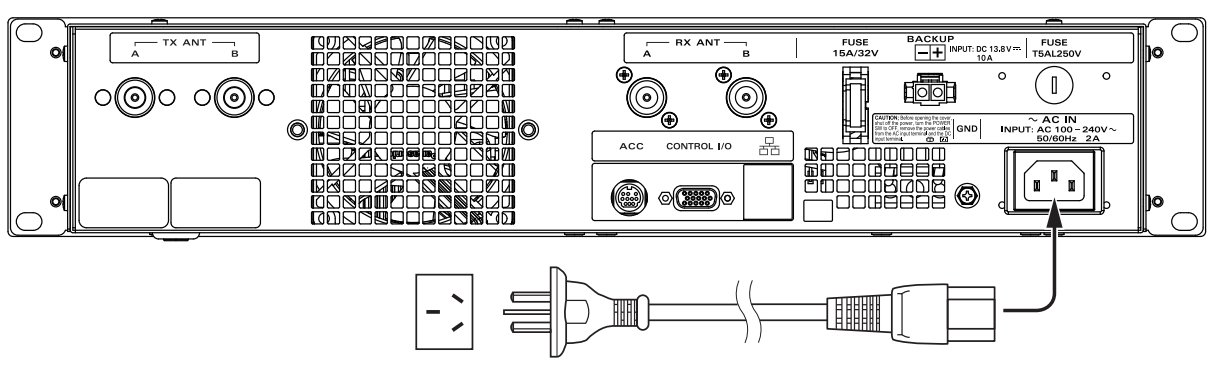

### ● 备用电源

I

为了确保在电源故障时操作不中断,可将13.8 V的自动充电式电瓶(建议不低于55-Ah)连接到后面板的 BACKUP端口。如果交流电源中断,电源自动控制电路将中继台切换至备用电瓶,从而避免操作中断。 使用电瓶或直流电源时,中继台在发射期间的电压需求约为13.8 V、电流14 A。 连接直流电源时,务必确保正负极连接正确。

●请使用可提供直流13.8 V、电流容量14 A或更高的电源。

●连接前务必关闭外接电源。

●发射功率设为 "HI" (50 W) 时, 如果操作切换至备用电源, 发射功率将自动更改为 "MD" (20 W)。
 ●因电瓶充电电流过大, 本中继台的设计不适用于对耗尽电量的电瓶充电。请使用正确设计的规定充电电路。

- 1 将随附的直流电源线的接头插入中继台后面的BACKUP插孔。
- 2 将随附的直流电源线的红色电线(+)与外接电源的正极(+)端子连接,黑色电线(-)与负极(-)端子连接。

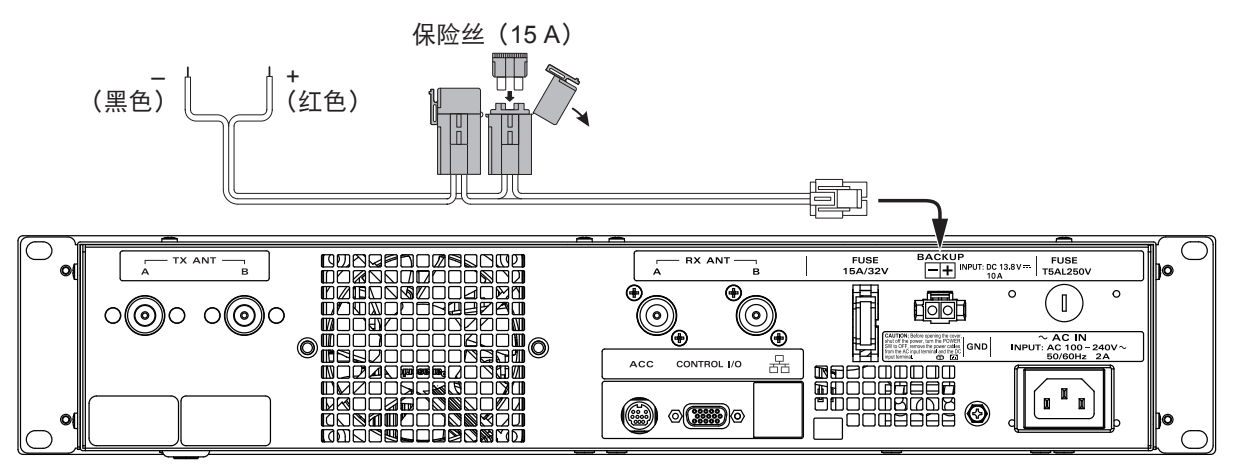

# 连接外部设备

## <u>连接外接麦克风</u>

将选购件麦克风MH-48A6JA或MH-42C6J连接到前面板的 [MIC] 插孔, 即可在发射器设定的模式下进行语 音通信。除非发射器设定为AMS模式, 否则 [MIC] 插孔不可进行数据通信。

### <u>连接个人电脑</u>

**(4**)

(5)

i

可使用随附的电脑连接线 "SCU-20", 通过USB端口将中继台连接至个人电脑。 使用 [ACC] 插孔可连接选购件WIRES-X互联网连接套件 "HRI-200"。 [ACC] 插孔的Pin脚分配如下。 ① ② ③ ① PKD(封包数据输入) ⑥ PK SQL(静噪控制)

 ①
 ③
 ○
 FRD (日日 医妖脑 (中区)
 ○
 FRC (日日 医妖脑 (中区)

 ②
 GND
 ⑦
 TXD (串行数据输出 [中继台 → PC])

 ③
 PKS (PTT)
 ⑧
 RXD (串行数据输出 [中继台 ← PC])

 ③
 ④
 RX 9600 (9600 bps 封包数据输出)
 ⑨
 CTS (数据通信控制)

 ⑧
 ⑨
 ⑩
 S RX 1200 (1200 bps 封包数据输出)
 ⑩
 RTS (数据通信控制)

●连接电缆前务必关闭电台电源。

●使用PC连接线SCU-20时,需要在个人电脑上安装专用驱动。请从YAESU网站下载驱动和安装手册,并安装驱动。

# 配件和选购件

### 随附配件

| を流电源线(T9027385)       | . 1 |
|-----------------------|-----|
| 直流电源线带保险丝(T9026115)   | . 1 |
| 备用保险丝  15 A(Q0000075) | . 1 |
| 5 A (Q0000143)        | . 1 |
| \$体支脚(\$4000052)      | . 4 |
| PC连接线 SCU-20          | . 1 |
| 操作手册(本手册)             | . 1 |
| 呆修卡                   | . 1 |

### 选购件

| DTMF麦克风 | MH-48A6JA |
|---------|-----------|
| 手持麦克风   | MH-42C6J  |
| 语音模块    | FVS-2     |
| LAN装置   | LAN-01A   |

# 各组件的名称及功能

### 前面板

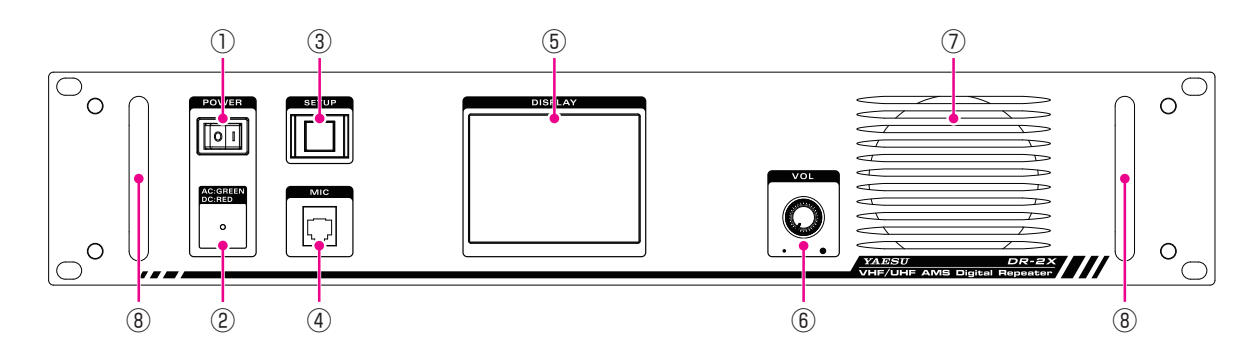

#### ① POWER (电源)开关

按下"|"侧可打开中继台,按下"O"侧可关闭中继台。

- ② LED指示灯
  - •指示灯以绿色点亮时,从AC IN插孔供电。
  - •指示灯以红色点亮时,从BACKUP端口供电。
- ③ SETUP按钮 按住可打开或关闭显示屏。 显示屏关闭时,将锁定触摸屏操作。
- ④ MIC插孔

将选购件麦克风的插头插入本6针模数插孔。

- ⑤ 触摸显示屏
- 6 VOL (音量) 旋钮

VOL旋钮用于调节接收(上行)信号及提示音的音频音量。

- ⑦ 扬声器 这里是内置的扬声器。
- ⑧ 提手

## 后面板

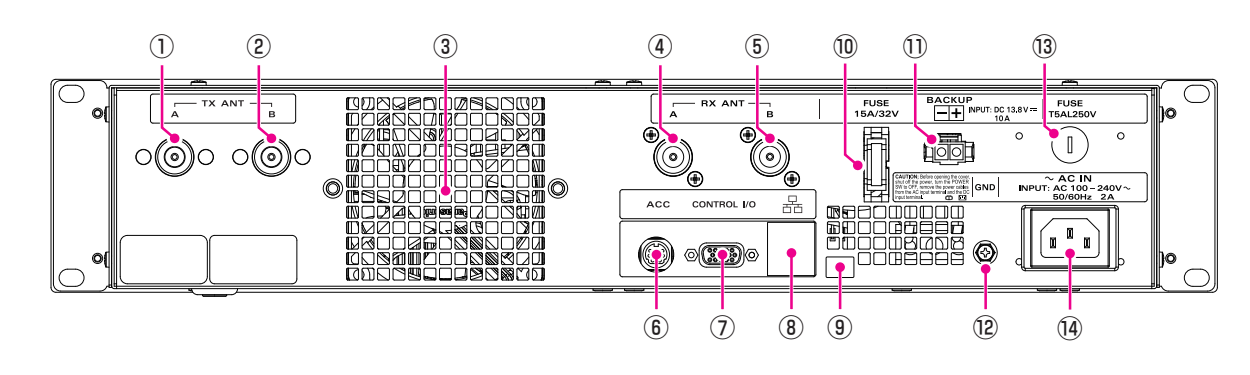

- CH-A TX天线端口(N形接头,50欧姆) 通过同轴电缆连接发射天线(CH-A的下行信号)。 CH-A和CH-B的下行信号均可从本天线端口发射(请见第12页)。
- ② CH-B TX天线端口(N形接头,50欧姆)
   通过同轴电缆连接发射天线(CH-B的下行信号或紧急TX信道)。
- ③ 散热风扇
- ④ CH-A RX天线端口(N形接头,50欧姆) 通过同轴电缆连接接收天线(CH-A的上行信号)。
- ⑤ CH-B RX天线端口(N形接头,50欧姆) 通过同轴电缆连接接收天线(CH-B的上行信号或控制RX信道)。
- ⑥ ACC插孔 通过随附的电脑连接线 "SCU-20"连接WIRES-X接口装置HRI-200或个人电脑。
- ⑦ CONTROL I/O接口 使用本接口可将中继台连接到外接控制器,进行远程操作。
- ⑧ LAN接口<sup>※1</sup>(需要选购件LAN装置LAN-01A) 本接口用于通过互联网连接中继台。
- 9 micro USB接口(需要选购件LAN装置LAN-01A) 本接口用于设置LAN装置。
- ⑩ 保险丝套(15 A/32 V)
   装有一个15 A的保险丝,用于BACKUP / DC IN插孔的直流电源。
- 电源BACKUP插孔
   通过随附的直流电源线连接13.8 V直流电源。
- ⑫ GND端子
- ③ 保险丝套

装有一个5 A的保险丝,用于AC IN插孔的交流电源。

④ AC IN插孔通过随附的交流电源线连接100-240 V交流插座。

### 打开电源

- 1 按下POWER开关。 将打开电源,且电源监视器(LED指示灯)将点亮。
  - ●从AC IN插孔供电时,指示灯以绿色点亮。
     ●从BACKUP端口/DC IN端口(13.8V DC)
    - ●从BACKUP端口/DC IN端口(13.8V DC)供电时,指示 灯以红色点亮。

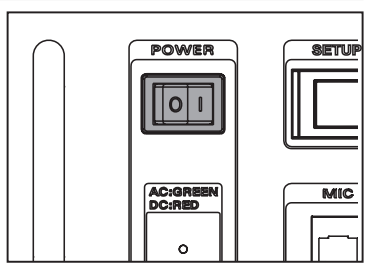

显示屏上将显示操作模式画面。

## 设置 ID(呼号)

购买后首次使用时或复位中继台后,必须输入呼号或ID。

│ 恢复为出厂设置后,请从步骤2开始执行ID呼号设置。

1 触按 [A SETUP] 或 [B SETUP],显示频率画面。

2 触按[F],显示功能画面。

**3** 触按ID设置区域。 将显示字符输入画面。

- **4** 触按字符键。 触按的字符将显示在画面上。
  - ●每次触按[▲3],光标将向左移动并删除一个字符。
     ●每次触按 [ABC],输入画面在数字输入和字母输入之间 进行切换。
     ●触按[|▲]或[→]]时,光标将在输入栏中左右移动。
    - ●最多可输入10个字符,可包含字母、数字或连字符。
- 5 触按 [ENT]。 将保存ID设置并返回功能画面。

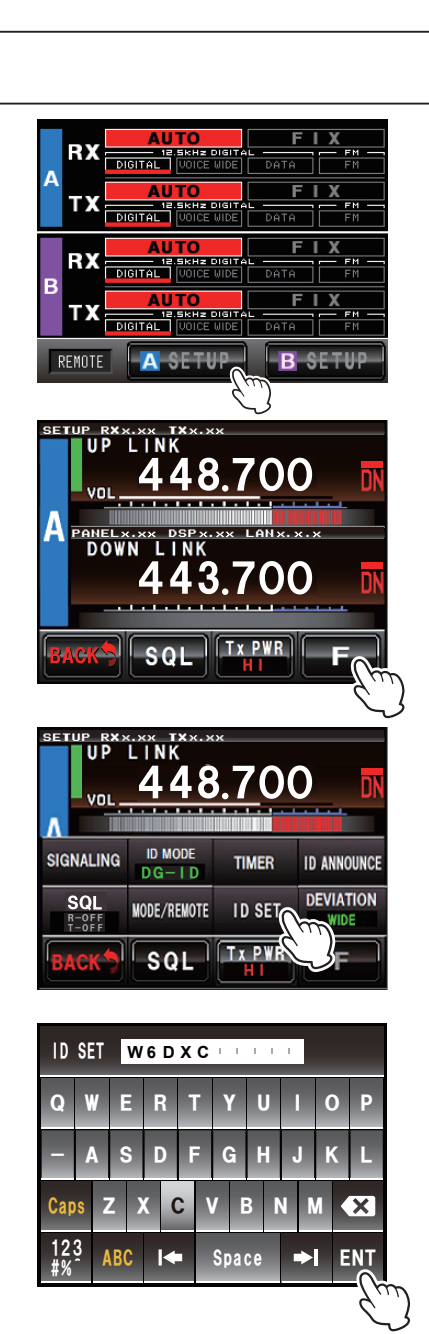

# 2. 设置操作模式

## <u>打开电源开关时,显示操作模式画面。</u>

本画面用于正常操作。

可将DR-2X设为上行和下行两个频率,且可设置为不同的操作模式。

#### <u>正常双信道操作</u>

在正常双信道操作时,DR-2X按照先到先收原则接收上行信道,在第一个信道信号结束前,都不会重复 另一个信道上的信号。

### <u>优先双信道操作</u>

在优先双信道操作时, DR-2X始终中继转发优先信道, 而忽略另一个信道上的信号(请见第13页的"优先信道")。

如需设置优先信道,请触按所需信道的RX和TX之间的部位。

如需取消,则再次触按该部位。

#### <u>单信道操作</u>

如果DR-2X上不需要第二个信道,只需在CH-B输入任一频率,且不要将上行天线连接至RX ANT B。 CH-B可专门用于中继台控制,而无任何中继台操作。在此情况下,不显示CH-B的下行频率。 如需设置CH-B仅用于控制,请触按CH-B的RX和TX之间的部位,直至显示CNTL。 如需取消,则再次触按该部位。

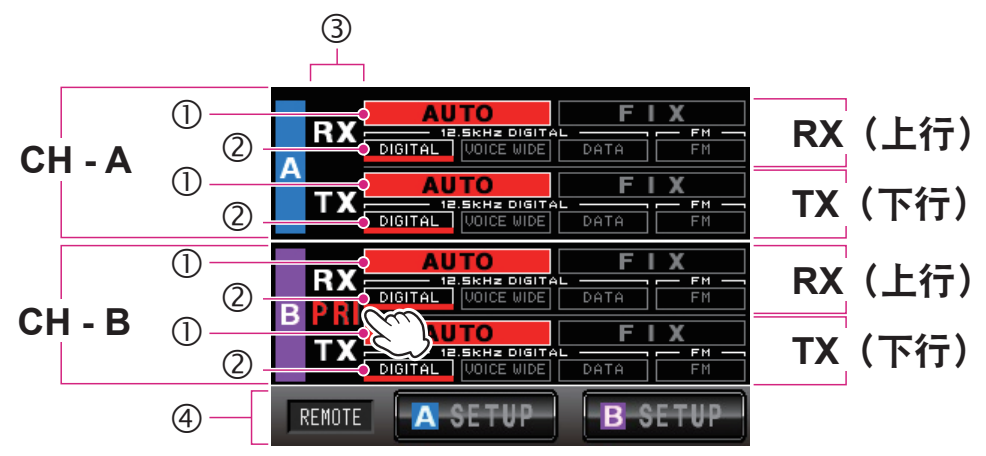

如需同时接收模拟FM和数字C4FM信号,请将RX设为 [AUTO] 模式。

该模式可启动AMS(自动模式选择)功能,然后接收(上行)和发射(下行)模拟FM和数字C4FM信号。默认设置为 [AUTO]。

如果使用DG-ID操作中继台并连接多个中继台,请在 [FIX] 模式中选择 [DIGITAL]。由于模拟FM模式不包括DG-ID信息,所以DG-ID功能不可用。

在C4FM数字模式下,可自动识别三个数字模式。在正常C4FM数字模式下为V/D模式。

- ① 触按操作模式画面区域的 [AUTO] 或 [FIX] 可设置操作模式。
  - [AUTO] 触按这里可启动AMS功能。将根据接收/发射的信号类型自动切换模式。[AUTO] 变为红色, [DIGITAL] 自动点亮。
  - [**FIX**] 触按这里可启动FIX模式。[FIX] 变为黄色。请注意,选择 [FIX] 模式时,可能无法接收其他模式的信号。
- ② 自动识别C4FM上行信号的 [VOICE WIDE] 或 [DATA] 模式,且接收模式变为适合该信号的模式,所以 无需设置。

| [DIGITAL]    | 正常C4FM数字模式    |
|--------------|---------------|
| [VOICE WIDE] | 高速率语音C4FM数字模式 |
| [DATA]       | 高速数据C4FM数字模式  |
| [FM]         | 模拟FM通信模式      |

 ③ RX指示灯 接收信号时,该指示灯变为绿色,无信号时变为白色。 TX指示灯 中继台发射时,该指示灯变为红色,不发射时变为白色。
 PRI指示灯 信道设为优先信道时,显示该指示灯。
 CNTL指示灯 CH-B设为专门的控制信道时,显示该指示灯,且不进行中继转发。
 ④ [REMOTE] 启动使用外接控制器进行远程操作时,显示为红色(请见第42页)。 启动选购件LAN装置LAN-01A时,显示为红色(闪烁)。
 [A SETUP] 触按这里可切换为CH-A频率设置画面。
 [B SETUP] 触按这里可切换为CH-B频率设置画面。

# 3. 设置频率

## 设置双频接收频率

DR-2X配备双频接收功能,可接收业余电台频段VHF和UHF中的两个不同的频率,所以可在正常使用的频率之外,另行设置紧急通信的上行和下行频率。

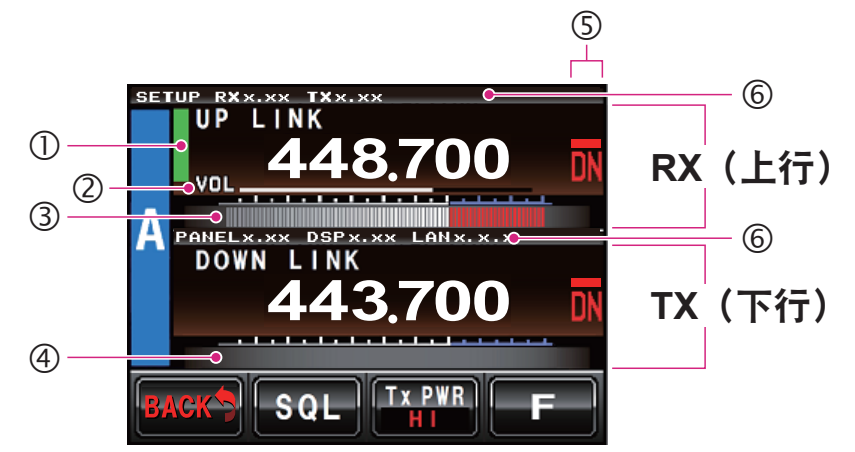

① 状态显示区域

检测到信号并接收时将显示绿色柱形图。 静噪打开时,以及接收信号电平低于静噪等级时,不显示该柱形图。

- ② VOL/SQL电平显示
- ③ 信号强度等级显示
- ④ 功率表等级显示
- ⑤ 模式显示
- ⑥ 固件版本信息
  - RX版本x.xx: RX-UNIT CPU固件版本 TX版本x.xx: TX-UNIT CPU固件版本 PANEL版本x.xx: PANEL-UNIT CPU固件版本 DSP版本x.xx: DSP固件版本 LAN版本x.xx: LAN固件版本

|            |                                        | UP LINK 448.70 |   |     |   | 0            |
|------------|----------------------------------------|----------------|---|-----|---|--------------|
|            |                                        | 1              | 2 | 3   | Α | <b> </b> ← → |
| DOWN LINK  |                                        | 4              | 5 | 6   | В | ×            |
| 443.700 IN | ······································ | 7              | 8 | 9   | С | Space        |
| BACK SQL   |                                        | *              | 0 | #   | D | ENT          |
|            |                                        |                | Ć | _`} |   |              |

触按 [A SETUP] 显示CH-A频率设置画面,然后设置上行和下行频率。 触按CH-A的上行频率,弹出数字输入画面。输入上行频率。 输入完成后,输入画面自动消失并设置输入频率。

按照同样的方法输入下行频率。

触按 [Back] 返回操作模式画面,触按画面下方的 [B SETUP] 可显示CH-B频率设置画面,然后设置上行和下行频率。

即使CH-A和CH-B设置了不同的上行频率,下行请设置相同的频率,这样,无论使用哪个上行频率,所有 成员均可在相同的下行频率上收听对话。

## 选择下行天线

一般说来,CH-A下行信号输出至CH-A TX天线端口,CH-B下行信号输出至CH-B TX天线端口。CH-A和 CH-B下行信号均可输出至CH-A TX天线端口。 通过本设置可使用同一天线操作下行频率。

如何设置下行天线端口:

- 1 触按 [**B SETUP**] 显示CH-B频率设置画面。 将显示设置模式画面。
- 2 按下CH-B频率设置画面上的 "DOWN LINK", "DOWN LINK"将 变为 "DOWN LINK TO ANT-A" 且CH-B下行信号将输出至CH-A。

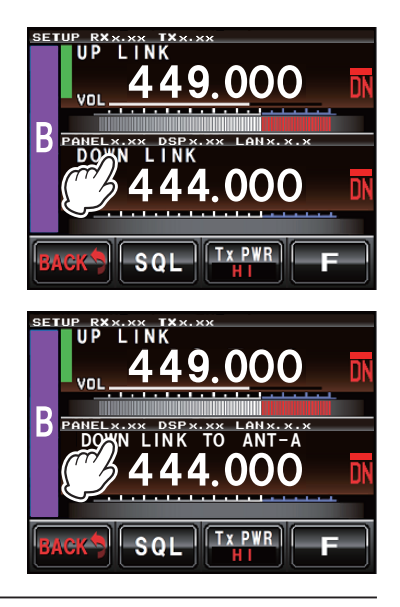

由于DR-2X仅有一个发射器,即使分别设置下行频率,也无法同时发射信号。

ļ

# 4. 设置优先信道

## 优先信道

在双频接收功能中,可将一个信道设为优先信道。

正常操作模式:

• CH-A和CH-B设为不同的上行频率时,在第一个信道通信完成之前,都会禁止在另一个信道上接收任 一上行频率的信号。

优先模式:

 在设为优先信道的信道上接收到信号时,即使正常使用的频率上正在进行通信,该通信也会停止,并 自动进行紧急(优先)通信。

如需设置优先信道, 在操作设置画面上触按优先信道的 [RX]/[TX] 部位, 显示 "PRI" 并将该信道设为优先信道。

如需停用优先信道,触按相同部位可取消PRI设置,并返回正常操作。

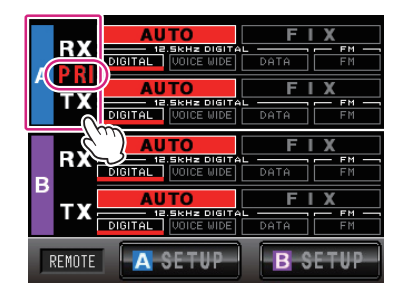

优先模式

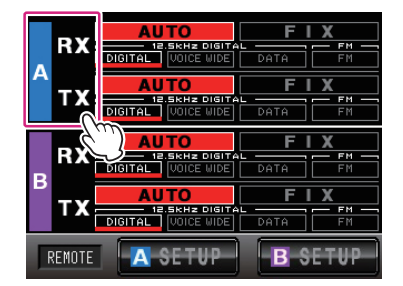

正常操作模式

┃ 可同时接收上行信号, 但是由于DR-2X仅有一个发射器, 即使分别设置下行频率, 也无法同时发射信号。

在FIX(数字C4FM)模式下,CH-A或CH-B设为优先信道时,接收到包含已登录DG-ID的C4FM信号时将 优先于另一信道上的信号。

在AUTO模式下,接收到包含已登录DG-ID的C4FM信号时,或接收包含已登录CTCSS的FM信号时,该 信道享有优先权。

即使在优先信道上接收其他信号,发射也不会中断。

### 调整静噪等级

- ●当静噪电平设定为"打开"时,中继台将发射,所以TX输出必须连接至双工器和天线。
- 用信号发生器进行静噪调整或测量时,应格外小心。不要将信号发生器连接至双工器天线端口。为避免损坏测试设备,务必将信号发生器直接连接至DR-2X的RX天线接头。

●正在设置静噪等级时,会暂时禁止中继台发射操作。在同步发射/接收操作期间,这样可方便检查双 工器的性能,并可对接收器灵敏度降级("灵敏度衰减测试")进行评估。

- 1 触按 [A SETUP] 或 [B SETUP]。 将显示设置模式画面。
- 2 触按 [SQL]。 [SQL] 变为黄色时, RX频率显示下方的VOL表将变为SQL表, 并显示 静噪等级设置。
- 3 触按 [▲] 或 [▼] 可调整静噪等级。 等级将显示在SQL表上。
- 4 触按 [BACK]。 将设置静噪等级,并返回操作模式画面。

## 调节发射功率

- 1 触按 [A SETUP] 或 [B SETUP]。 将显示设置模式画面。
- 2 触按 [Tx PWR] 选择发射功率。
   每次触按 [Tx PWR] 时,该设置将按以下顺序变化。
   "HI" ➡ "LO" ➡ "MD" ➡

| HI   | MD   | LO  |
|------|------|-----|
| 50 W | 20 W | 5 W |

3 触按 [BACK]。 将设置发射功率等级,并返回操作模式画面。

## 调节音量

转动VOL旋钮。 VOL旋钮用于调节接收(上行)信号的音频音量。

## 打开/关闭显示屏

1 按住SETUP按钮可关闭显示屏。 显示屏关闭时,将锁定触摸屏操作。

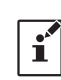

一定时间内(默认1分钟)无操作,显示屏将自动关闭。 显示屏的持续时间可设为"1min"、"5min"、"10min"、 或"30min"(请见第38页"设置显示屏关闭时间")。

2 按住SETUP按钮3秒可打开显示屏。

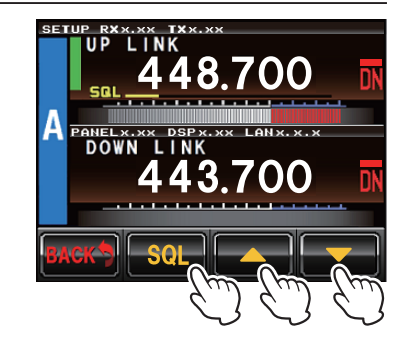

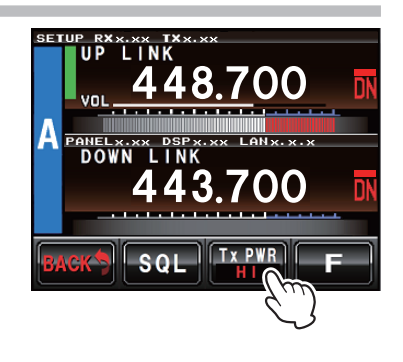

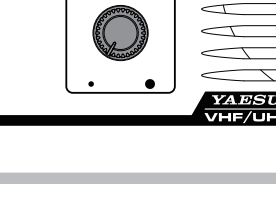

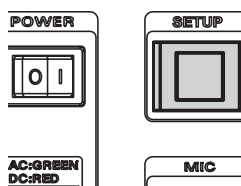

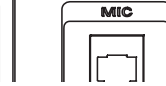

# 6. 基地台模式操作

将选购件麦克风MH-48A6JA或MH-42C6J连接至前面板上的"MIC"插孔,可将中继台用作VHF/UHF基地台。

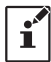

基地台模式操作仅在CH-A上可用。

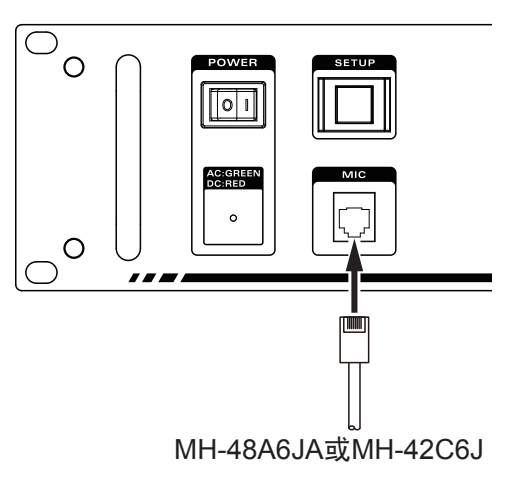

# 7. 设置 DG-ID 代码

# 数字群组 ID(DG-ID)/默认 ID/DG-ID TOT(超时定时器)

数字群组ID(DG-ID)功能利用两位数代码(01至99)对中继台接入进行控制,并对通过互联网连接的 多个中继台(IMRS)进行管理。

该功能与在模拟FM模式下使用的CTCSS功能类似。

DG-ID代码00可检测全部ID代码的信号。

DG-ID代码默认设置为 "00"。所有C4FM数字电台的上行信号均可操作。

•如果使用DG-ID操作中继台并连接多个中继台,请在操作模式画面上选择FIX DIGITAL模式。由于模拟 FM模式不包括DG-ID信息,所以DG-ID功能不可用。

请将C4FM数字电台更新为兼容DG-ID功能的最新固件版本,方可使用DG-ID功能。

- YAESU网站提供各电台的最新固件。
- 如果DG-ID代码设为 "01" 至 "99" 中任一代码 (不设为 "00"),则DR-2X仅对带相应DG-ID代码的上行信 号进行下行中继,不会发射下行带不同DG-ID代码的信号。
- •如果DG-ID代码设为 "00",将发射下行所有的C4FM数字信号。

#### ● 群组DG-ID

使用群组DG-ID的TOT(超时定时器)功能

通过互联网连接多个DR-2X中继台时,可对DR-2X中继台进行分组,只与需要通信的中继台进行通信。 因此,未分到该群组的中继台不会发射非必要的下行信号。其他电台可使用未分到该群组的中继台。

DG-ID TOT (超时定时器)功能方便实用,可在一定时间内取消各中继台的分组状态,从而暂时在所有已分 组的中继台之间的进行通信。如果预先设定了DG-ID TOT,仅可在预设时间内连接已分组的中继台。

来自其他电台的信号也可能在下行信号上发射并通信。

启动TOT(超时定时器)时,取消各中继台的分组状态并可使用中继台。如需使用DG-ID进行通信,请 等待直至DG-ID TOT(超时定时器)结束。

如果由于TOT操作或由于中继台正在使用中而无法接入中继台,会发出以下提示音进行提示。

提示音(1次):TOT已启动,且已通过默认DG-ID以外的其他DG-ID代码接入。

提示音(2次):提示所有中继台下行TOT已结束。

提示音(3次):提示因正在使用其他中继台而无法接入本中继台。

#### ● 如何使用默认ID

使用多群组中继台操作时,默认DG-ID会非常方便。一般情况下,请将电台的默认ID设为中继台中设置相同的DG-ID。DG-ID代码和默认DG-ID代码设为相同代码。

一般情况下,默认ID具有相同的本地ID代码,但是也可如下使用。

启动DG-ID TOT(超时定时器)时,所有其他DG-ID通信群组均被锁定。请等待直至DG-ID TOT(超时定时器)结束,方可与其他DG-ID进行通信。

因此,在此情况下,如果始终将要使用的群组DG-ID设为默认DG-ID,DG-ID TOT(超时定时器)将不工作。用户可立即转到其他群组DG-ID,而无需等到锁止时间结束。

# 设置 DG-ID 代码

- 1 触按 [A SETUP] 或 [B SETUP],显示频率设置画面,然后触按画面下方的 [F]。
- 2 按住 [**ID MODE**] (DG-ID)。 显示DG-ID列表画面。
- 3 触按 [LOCAL RPT]。 显示LOCAL RPT DG-ID画面。
- 4 触按 [▲] 或 [▼] 选择要登录到DR-2X中继台的所需DG-ID代码。

1 将DR-2X用作所有人可用的开放中继台时,请将DG-ID设为 "00" 。

- 5 触按 [Name] 2次。 显示字符输入画面。
- 6 输入要登录到DR-2X中继台的名称。

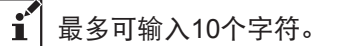

- 7 触按 [ENT]。
   登录输入的字符,且操作返回LOCAL RPT DG-ID画面。
   8 触按 [BACK] 4次。
  - 画面返回至操作模式画面。

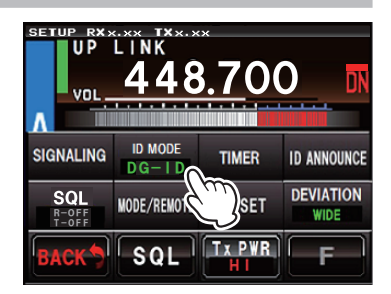

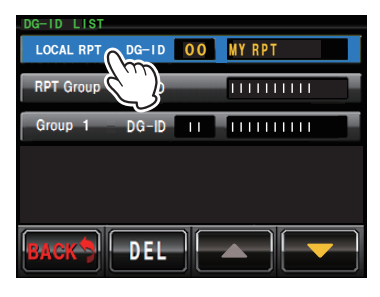

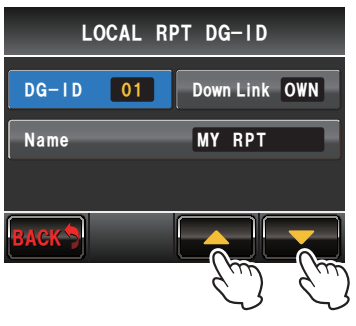

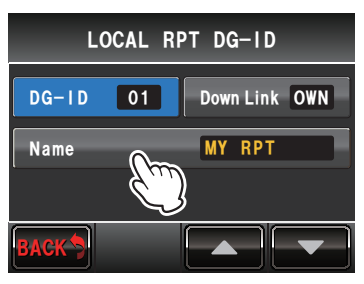

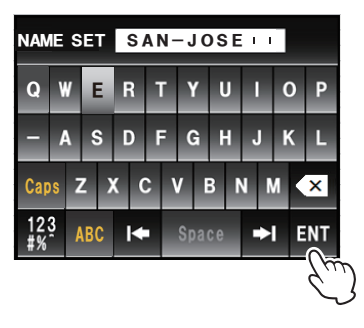

## 默认 ID 设置

- 1 触按 [A SETUP] 或 [B SETUP],显示频率设置画面,然后触按画面下方的 [F]。
- 2 按住 [**ID MODE**] (DG-ID)。 显示DG-ID列表画面。
- **3** 触按 [**Group**] 2次。 显示群组DG-ID设置画面。
- 4 触按 [DG-ID] 可切换 "灰色" 或 "蓝色", 请选择 "蓝色"。 灰色:正常DG-ID 蓝色: 默认ID
- 5 触按 [BACK]。 画面返回至DG-ID列表画面。
- 6 触按 [BACK] 3次。 画面返回至操作模式画面。

# 登录(设置)DG-ID 群组

- 1 触按 [A SETUP] 或 [B SETUP],显示频率设置画面,然后触按画 面下方的 [F]。
- 2 按住 [ID MODE] (DG-ID)。 显示DG-ID列表画面。
- **3** 触按未登录的 [Group DG-ID] 2次。 显示群组DG-ID设置画面。
- 4 触按[DG-ID]。

可将群组DG-ID设为默认DG-ID。触按DG-ID将设置更改为默认 DG-ID,即蓝色显示,确认已将DG-ID设为默认DG-ID。

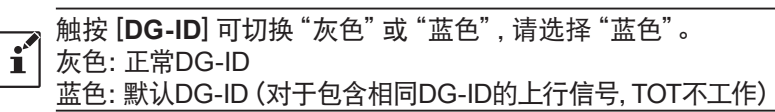

5 触按 [▲] 或 [▼] 选择所需DG-ID代码并登录至群组。

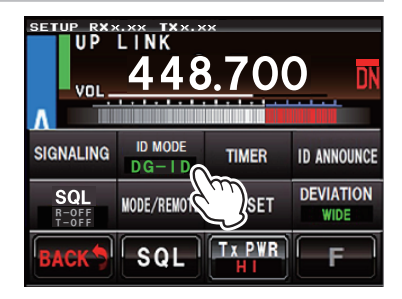

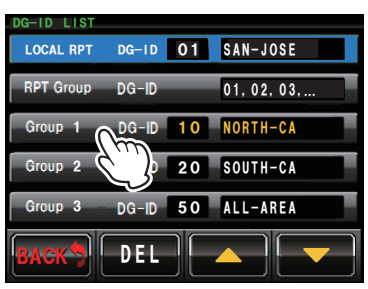

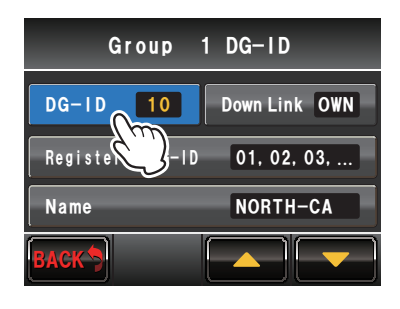

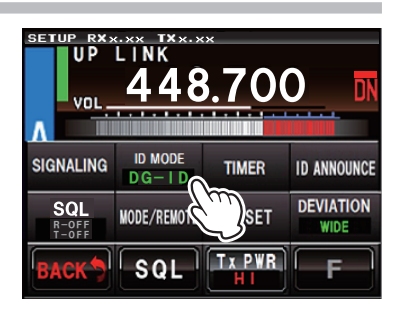

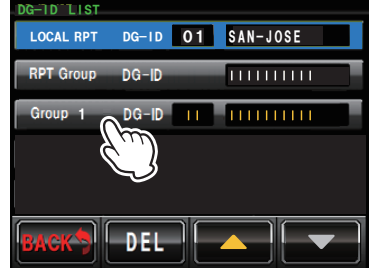

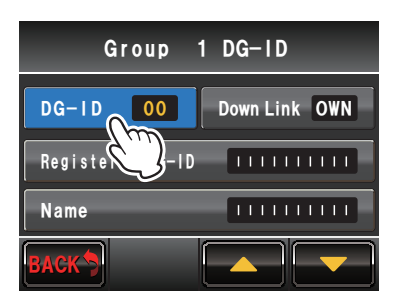

- 6 触按 [Registered DG-ID] 2次。 显示要连接为群组的中继台的登录画面。
- **7** 触按 [**EDIT**]。 显示DG-ID输入画面。

- 8 输入要连接为群组的所有中继台的DG-ID代码。
- 9 触按 [BACK]。
   显示DG-ID列表画面。
   10 触按 [BACK]。
   将保存DG-ID设置并返回群组DG-ID设置画面。
- **11** 触按 [Group name] 2次。 显示字符输入画面。
- 12 输入要登录到群组的名称。

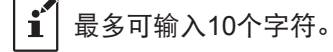

13 触按 [ENT]。

将保存群组名称设置并返回群组DG-ID设置画面。

14 触按 [BACK] 4次。 画面返回至操作模式画面。

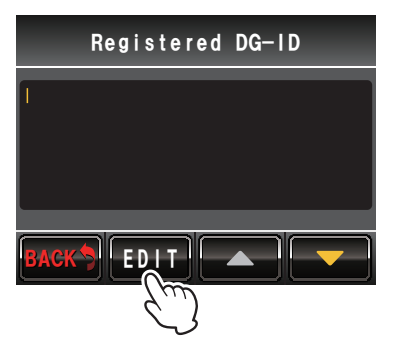

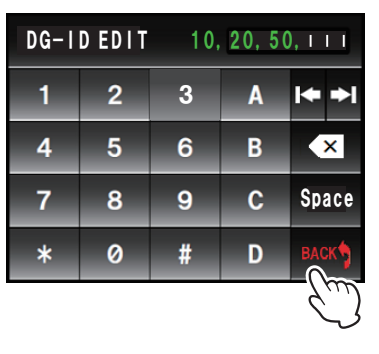

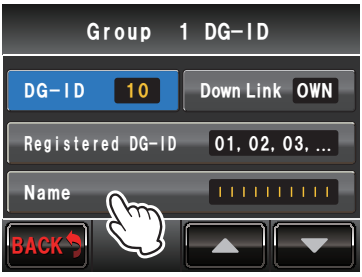

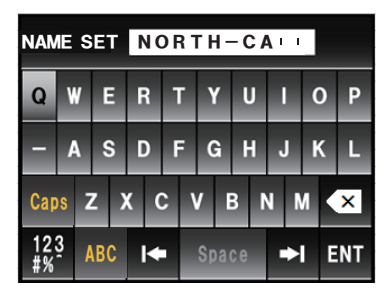

# DG-ID TOT 设置

设置默认DG-ID以外的其他DG-ID的可接入时间。

- 1 触按 [A SETUP] 或 [B SETUP], 显示频率设置画面, 然后触按画 面下方的 [F]。
- 2 触按 [TIMER]。
- 3 触按[TOT]。

4 触按 [IMRS TOT]。

í

5 触按 [▲] 或 [▼] 选择TOT时间。 选项有0/30sec/1min/1.5min/2min/2.5min/3min/4min/5min/1 0min/ CONT。

】默认设置是1 min。

6 触按 [BACK] 4次。 画面返回至操作模式画面。

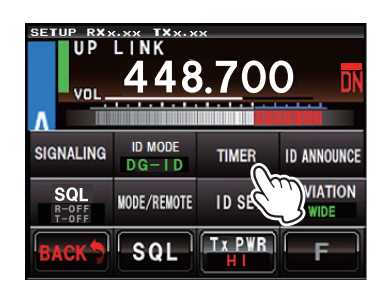

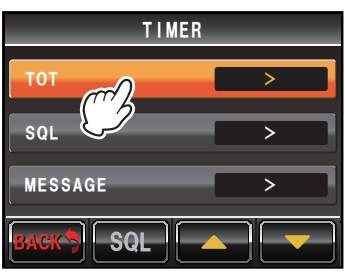

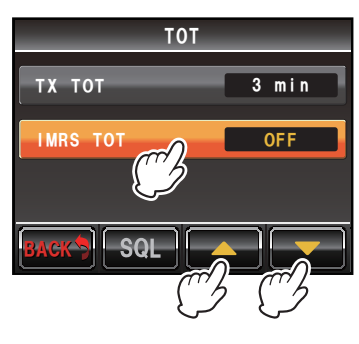

# 8. 设置 DP-ID

# 数字个人 ID(DP-ID)

数字个人ID(DP-ID)是各电台设置的数字ID代码。将控制C4FM数字电台的DG-ID代码登录至DR-2X, 系统管理员即可操作DR-2X中继台功能,以及进行紧急通信。

接收到包含已登录至DR-2X的DP-ID的上行信号时,接收信号将优先进行下行发射。此外,如果通过互联网 连接多个中继台,将在多个中继台下行发射包含已登录DP-ID的信号(本地中继台也会发射下行信号)。

● DP-ID功能

<u>紧急报警发射功能</u> DR-2X从已登录DP-ID的电台接收到信号时,DR-2X优先此操作。 中继台DP-ID设为ON时,包含DP-ID的C4FM电台信号可登录至中继台DP-ID日志。

- 1 触按 [A SETUP] 或 [B SETUP],显示频率设置画面,然后触按画面下方的 [F]。
- 2 触按 [ID MODE] 选择 "DP-ID"。 触按 [ID MODE],设置按如下顺序切换: → "DP-ID" → "DG-ID" → "DP-ID" → "DP-ID"

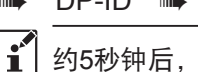

- 约5秒钟后,DP-ID显示返回至DG-ID显示。
- 3 按住 [**ID MODE**] (DP-ID) 2秒以上。 显示DP-ID列表画面。
- 4 触按[REG]。

登录确认画面显示大约5秒。

- 5 将登录电台调到中继台频率,然后在C4FM模式下发射。
  - •显示信号接收电台的呼号和电台ID。
- 6 触按 [OK?] 登录电台ID,或触按 [Cancel] 不登录,并返回至DP-ID 列表画面。

• 如需登录更多电台,请重复步骤4至6。

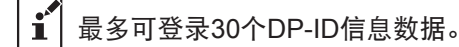

**7** 触按 [**BACK**] 3次。 画面返回至操作模式画面。

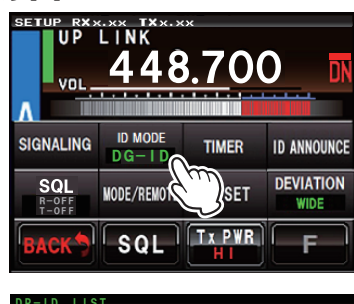

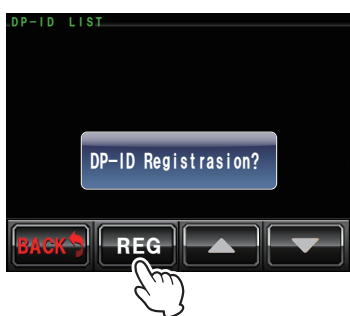

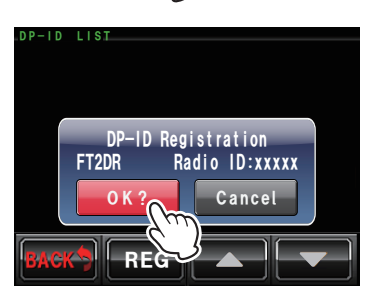

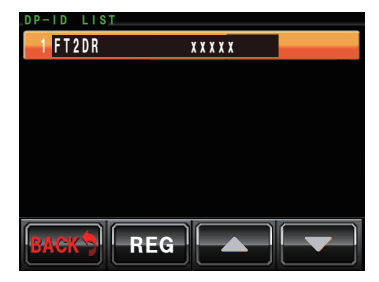

### ● 删除已登录的DP-ID

- 1 触按 [A SETUP] 或 [B SETUP],显示频率设置画面,然后触按画面下方的 [F]。
- - **Í** 约5秒钟后, DP-ID显示返回至DG-ID显示。
- 3 按住 [ID MODE] (DP-ID) 2秒以上。 显示DP-ID列表画面。

- **4** 触按要删除的DP-ID。 显示DELETE (删除确认画面)。
- 5 触按 [OK?] 进行删除,或触按 [Cancel] 不删除,并返回至DP-ID 列表画面。
  - 如需删除更多电台,请重复步骤4至5。
- 6 触按 [BACK]。 画面返回至设置画面。
- •如果使用DP-ID,请在操作模式画面选择FIX数字模式。发射DP-ID信号时,请将电台设为C4FM模式。

通过本功能,系统管理员可使用指定电台远程控制中继台设置。 本电台可兼容的远程控制电台为FTM-400D,FTM-100D和FTM-3200D。

示例:

- 将中继台功能设为ON或OFF(仅本地连接中继台,或所有链接的中继台)
- 更改下行发射功率
- 录音/播放/清除语音信息
- 设置紧急呼叫

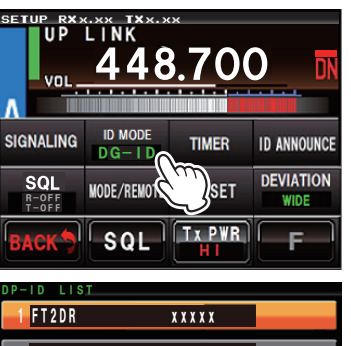

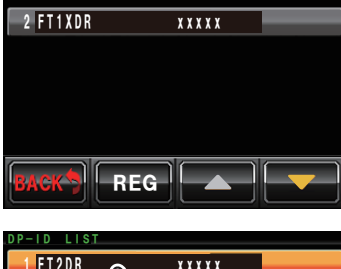

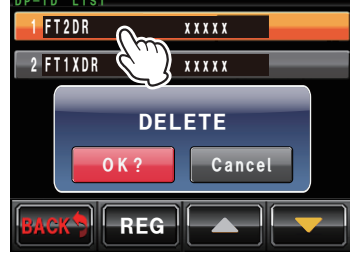

# 9. [示例] 基本设置和操作

## 独立操作

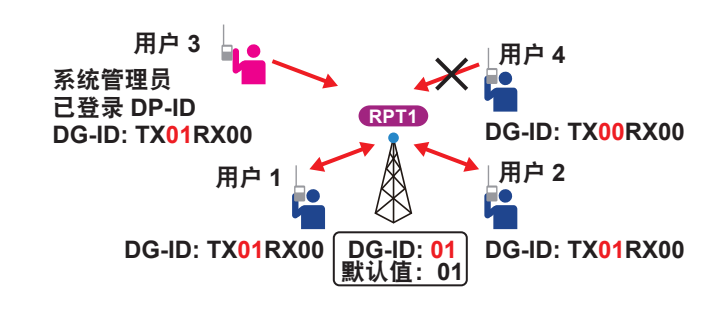

#### 设置内容(频率仅为示例,请使用中继台协调频率)

|                          | RX | AUTO AMS    | 448.700 MHz |  |  |
|--------------------------|----|-------------|-------------|--|--|
| Сп-А                     | ΤX | AUTO AMS    | 443.700 MHz |  |  |
| CH-B                     | RX | FIX DIGITAL | 449.000 MHz |  |  |
| PRIORITY ON              | ΤХ | FIX DIGITAL | 444.000 MHz |  |  |
| DG-ID: 01                |    |             |             |  |  |
| │ 默认ID:01                |    |             |             |  |  |
| DP-ID:系统管理员"用户3"已登录DP-ID |    |             |             |  |  |

• 群组成员 "用户1"、"用户2" 和 "用户3" 已将发射DG-ID设为01, 将接收DG-ID设为00。

- •系统管理员 "用户3" 知道CH-B的上行频率。群组成员 "用户1" 和 "用户2" 只知道CH-A的正常上行频率。
- "用户4" 不是群组成员,因此将发射DG-ID默认设为00,将接收DG-ID设为00。

### <u>上述设置下的用户操作示例:</u>

- 群组成员 "用户1"、"用户2" 和 "用户3" 可使用CH-A频率通过正常操作进行通信。
- "用户1"和 "用户2" 使用CH-A相互通信时, 在紧急情况下, "用户3" 可使用CH-B上行频率优先联系群组成员。
- 即使正在使用CH-A时, "用户3" 也可使用上行频率暂时更改中继台设置, 并同时录制发送给成员的信息。
- 由于 "用户4" 不是群组成员, DG-ID不同, 在数字模式下可能无法中继转发上行信号, 但是由于CH-A的设置为 "AUTOAMS", 在模拟FM模式下, "用户4" 可上行发射并使用本中继台。仅与群组成员进行通信时, 将CH-A的操作模式更改为FIX DIGITAL, 可仅接收C4FM数字电台, 因此只有带相同DG-ID的群组成员才可进行通信。

# 10. [示例] 高级设置和操作

## IMRS(联网多点中继系统)

在安装了选购件 LAN 装置 LAN-01A 并通过互联网连接了多个 DR-2X 中继台时,该中继台可作为独立操 作或群组中继台(最多 99 个装置)接入。

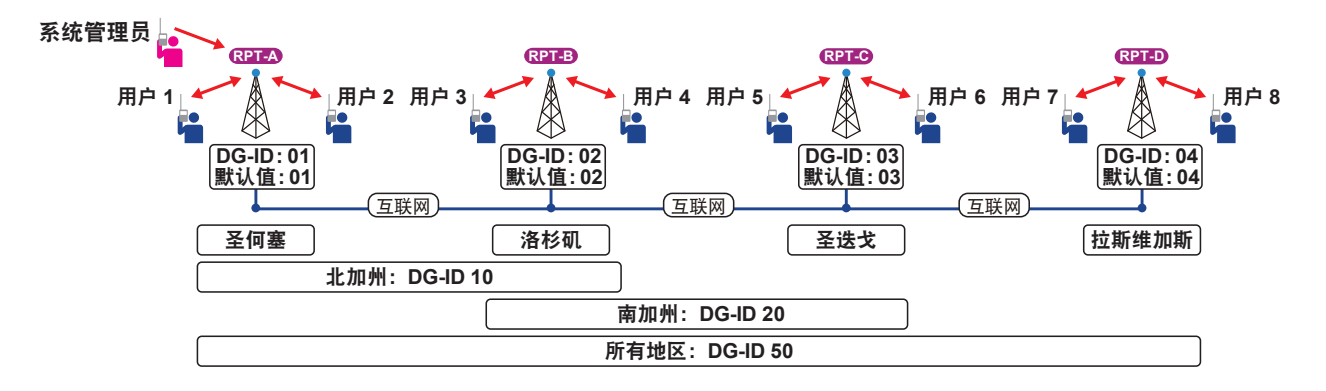

|                |         |      | RPT-A | RPT-B | RPT-C | RPT-D |
|----------------|---------|------|-------|-------|-------|-------|
| 本地名称           |         |      | 圣何塞   | 洛杉矶   | 圣迭戈   | 拉斯维加斯 |
|                | 本地DG-ID |      | 01    | 02    | 03    | 04    |
| 默认值DG-ID       |         |      | 01    | 02    | 03    | 04    |
|                | 群组名称    | 北加州  | I     | 1     |       |       |
|                | 群组DG-ID | 10   |       |       |       |       |
| <u> 귀</u> 쑷 상다 | 群组名称    | 南加州  |       |       |       |       |
| 石干兰土           | 群组DG-ID | 20   |       |       |       |       |
|                | 群组名称    | 所有地区 |       |       |       |       |
|                | 群组DG-ID | 50   |       |       | •     |       |

#### 用户1发射带DG-ID 01的上行信号

仅RPT-A发射下行信号。 本地DG-ID 01(RPT-A)

### <u>用户1发射带DG-ID 04的上行信号</u>

仅RPT-A和RPT-D发射下行信号。 在TOT的设定时间内,即使其他成员从带任意DG-ID的RPT-A和RPT-D发射上行信号,也会保持这些设置。 本地DG-ID 04 (RPT-D) + 上行RPT-A

### 用户1发射带DG-ID 10的上行信号

RPT-A和RPT-B发射下行信号。 其他成员可从带相同DG-ID的RPT-A或RPT-B发射上行信号。

### <u>用户1发射带DG-ID 20的上行信号</u>

RPT-A、RPT-B和RPT-C发射下行信号。 其他成员可从带相同DG-ID的RPT-A和RPT-B发射上行信号。 在TOT的预设时间内,即使其他成员从带任意DG-ID的本中继台发射上行信号,也将保持该设置状态,直 至最后一次发射后TOT预设时间结束。 群组DG-ID 20(RPT-B + RPT-C)+上行RPT-A

### 用户1发射带DG-ID 50的上行信号

所有中继台均发射下行信号。 即使其他成员从带任意DG-ID的任一中继台发射上行信号,也将保持这些设置,直至最后一次发射后TOT 预设时间结束。 群组DG-ID 50(所有中继台) 发出提示音,以提示TOT已启动,且已通过默认DG-ID以外的其他DG-ID代码接入。 TOT启动时,无论电台DG-ID如何设置,电台均可在一定时间内(TOT操作时间)进行通信,不需更改发射DG-ID。

\*: 选项有0/30sec/1min/1.5min/2min/2.5min/3min/4min/5min/10min/CONT。(默认1min)

- 停用TOT时,电台发出提示音2次,提示TOT已停用,无法从任一连接的中继台发射下行信号。
- RPT-D进行本地通信等,且TOT启动时,无法从其他中继台接入。电台发出提示音3次,提示接入的中继台无法启动下行信号。

#### ● 请在每台DR-2X上登录群组中使用的所有DG-ID。

在RPT群组, RPT-A的DG-ID登录画面上, 登录群组成员使用的所有DG-ID代码01、02、03、04、10、20、50。

同样的, 群组中使用的所有DG-ID代码01、02、03、04、10、20、50也登录到RPT-B、RPT-C和RPT-D中。

# 11. 远程控制

## 设置远程控制

- 在C4FM数字模式或模拟FM模式下,可执行DR-2X中继台的远程控制。C4FM数字模式时,请使用 FTM-100D,FTM-400D或FTM-3200D电台。为安全起见,建议使用带已登录至DR-2X中继台的DP-ID 代码的移动C4FM电台。
- 远程操作发送指令是在CH-B的上行频率。远程指令的应答和语音信息(Voice Message)通常在CH-A 的下行频率上发送。
- •需要远程操作时,务必预先设置是否通过模拟FM或C4FM控制DR-2X。

#### <u>选择模拟FM或C4FM数字模式</u>

- 1 触按操作模式画面上的 [A SETUP] 或 [B SETUP]。 将显示设置模式画面。
- 2 触按设置模式画面上的 [F]。 将显示设置菜单。
- **3** 触按 [MODE/REMOTE]。 将显示菜单列表。
- **4** 选择并触按 [COMMAND]。 将显示指令列表。

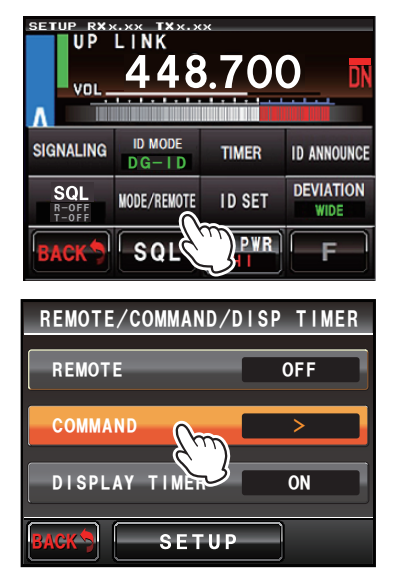

5 触按 [CONTROL MODE]。

每次触按 [CONTROL MODE] 时,设置值将按以下顺序变化。

➡ "DTMF"(模拟FM) ➡ "DIGITAL"(C4FM数字) ➡

| COMMAND LIST       |         |
|--------------------|---------|
| CONTROL MODE       | DIGITAL |
| ACTIVATE           | *1111   |
| DEACTIVATE (LOCAL) | *2222   |
| DEACTIVATE (ALL)   | *2221   |
| FIX DIGITAL        | *3333   |
| BACK               |         |

DIGITAL(C4FM数字)

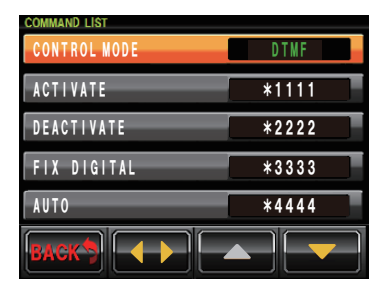

**DTMF**(模拟FM)

6 触按 [BACK] 4次。 画面返回至操作模式画面。

## C4FM 数字控制

- 需要选购件LAN装置 "LAN-01A"。
- 将操作模式设为 "AUTO" 或 "FIX DIGITAL"。
- •本电台可兼容的远程控制电台为FTM-400D,FTM-100D和FTM-3200D。
- 仅在预先将电台DP-ID登录至DR-2X时,才可通过C4FM数字模式进行远程控制。如果未登录DP-ID,则无法通过电台进行远程操作,所以可安全的管理中继台。
- 接收远程操作时,中继台进行响应,并在移动电台的画面上显示相应功能的操作完成提示。

## DTMF(用于模拟 FM 模式)

- 需要选购件语音导向装置 "FVS-2"。
- •将操作模式设置为"AUTO"。
- 可使用任一带DTMF的电台。
- 接收远程操作时,相应功能已完成操作的CW ID在中继台下行频率上发送。

| -1.48              | 111 1 1 1 1 1 1 1 1 1 1 1 1 1 1 1 1 1               | C4FM             | 模拟FM  | C4FM             | 模拟FM  |
|--------------------|-----------------------------------------------------|------------------|-------|------------------|-------|
| 切能                 |                                                     | 纬                | 码     | 电台屏幕显示           | CW ID |
| ACTIVATE           | 启动CH-A或CH-B的中继台<br>操作。                              | 1111             | *1111 | 启动已设定            | 0     |
| DEACTIVATE (LOCAL) | 停用本地中继台操作。                                          | 2222             | *2222 | 本地停用已设定          | S     |
| DEACTIVATE (ALL)   | 停用所有连接的中继台。                                         | 2221 *1          | -     | 全部停用已设定          | -     |
| FIX DIGITAL        | 将中继台设为C4FM模式。                                       | 3333             | *3333 | DIGI/DIGI已设定     | DD    |
| AUTO               | 将中继台设为AMS (自动模<br>式选择) 模式。<br>模拟FM和C4FM数字信号<br>均操作。 | 4444             | *4444 | AUTO/AUTO已<br>设定 | AA    |
| HIGH TX POWER      | 将发射功率设为HI (50 W)。                                   | 0050             | *0050 | 高功率已设定           | Н     |
| MID TX POWER       | 将发射功率设为MD<br>(20 W)。                                | 0020             | *0020 | 中级功率已设定          | М     |
| LOW TX POWER       | 将发射功率设为LO (5 W)。                                    | 0005             | *0005 | 低功率已设定           | L     |
| REC MESSAGE        | 录制语音信息。                                             | PTT *2           | *5555 | 录音已完成            | R     |
| PLAY MESSAGE       | 播放(停止)语音信息。                                         | P2 <sup>×2</sup> | *6666 | 播放已完成            | R     |
| CLEAR MESSAGE      | 清除语音信息。                                             | P3 *2            | *7777 | 清除已完成            | R     |
| EMERGENCY CALL OFF | 通过带已登录DP-ID的电台<br>接入中继台时,从所有连接                      | 8888 *1          | -     | EMERGENCY<br>OFF | -     |
| EMERGENCY CALL ON  | 中继台选择下行频率或根据<br>DG-ID设置选择下行频率。                      | 9999 ×1          | -     | EMERGENCY ON     | -     |

### <u>远程控制指令列表(默认设置)</u>

\*1: 仅在C4FM数字模式下可用。

\*2: C4FM模式时,按下"PTT"、"P2"或"P3"键。
 使用模拟FM模式时,按住PTT键,按下麦克风上的"\*"键,然后输入DTMF编码。
 通过数字编码启动远程控制时,在电台显示屏上显示状态。
 通过DTMF启动远程控制时,在下行频率上用CW ID进行状态响应。

# 更改远程指令

## <u>更改出厂指令编码。</u>

- 1 触按操作模式画面上的 [A SETUP] 或 [B SETUP]。 将显示设置模式画面。
- 2 触按设置模式画面上的[F]。 将显示设置菜单。
- 1 触按 [MODE/REMOTE]。
   将显示菜单列表。
- 4 触按 [COMMAND] 2次。 将显示指令列表。
- 5 触按 [◀▶] 选择所需控制模式(数字或DTMF)。
- 6 触按[▲] 或[▼] 选择所需指令。
- 7 触按指令可进行远程控制编码设置。
- 8 输入4位控制编码。
  - 画面返回至指令列表。

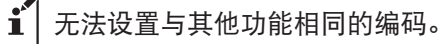

9 触按 [BACK] 4次。 画面返回至操作模式画面。

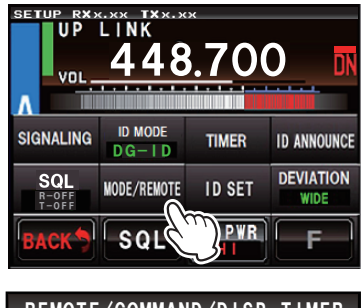

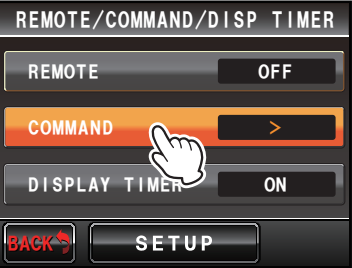

| COMMAND LIST       |         |
|--------------------|---------|
| CONTROL MODE       | DIGITAL |
| ACTIVATE           | *1111   |
| DEACTIVATE (LOCAL) | *2222   |
| DEACTIVATE (ALL)   | *2221   |
| FIX DIGITAL        | *3333   |
| BACK               |         |

| ACTI | VATE |   | *111 | 1             |
|------|------|---|------|---------------|
| 1    | 2    | 3 | Α    | <b> </b> ♦ ⇒I |
| 4    | 5    | 6 | В    | ×             |
| 7    | 8    | 9 | С    | Space         |
| *    | 0    | # | D    | ENT           |

# 12. 实际远程控制步骤

## C4FM 数字模式下的远程控制

### 使用FTM-400D进行远程控制时

- 1 请确认FTM-400D DP-ID已登录至DR-2X中继台。
- 2 将FTM-400D的发射频率调到DR-2X CH-B侧的上行频率。
- 3 将FTM-400D设为数字模式,然后按住麦克风(MH-48A6JA)上的"\*"键。
- 4 FTM-400D屏幕顶端显示 "REMOTE REC/PLY",则远程控制可用。
- •如需取消远程控制,按下麦克风(MH-48A6JA)上的"\*"键。
- 5 使用数字键(MH-48A6JA)输入4位数远程指令。
- 按下麦克风(MH-48A6JA)上的"\*"键,可在中途任意时间取消输入的指令。
- 6 按下麦克风(MH-48A6JA)上的"#"键,可发送输入的指令。
- 7 发送指令后,按下麦克风(MH-48A6JA)上的"\*"键,可返回至正常操作。

●如果FTM-400D固件不兼容DG-ID功能,请先升级为最新固件再使用DP-ID功能。 í

●YAESU网站提供最新固件。

### 使用FTM-100D进行远程控制时

- 1 请确认FTM-100D DP-ID已登录至DR-2X中继台。
- 2 将FTM-100D的发射频率调到DR-2X CH-B侧的上行频率。
- 3 将FTM-100D设为数字模式,然后按住麦克风(MH-48A6JA)上的"\*"键。
- 4 FTM-100D屏幕顶端显示 "REC/PLY",则远程控制可用。
- 如需取消远程控制,按下麦克风(MH-48A6JA)上的"\*"键。
- 5 使用数字键(MH-48A6JA) 输入4位数远程指令。
- 按下麦克风(MH-48A6JA)上的"\*"键,可在中途任意时间取消输入的指令。
- 6 按下麦克风(MH-48A6JA)上的"#"键,可发送输入的指令。
- 7 发送指令后,按下麦克风(MH-48A6JA)上的"\*"键,可返回至正常操作。
  - ●如果FTM-100D固件不兼容DG-ID功能,请先升级为最新固件再使用DP-ID功能。 i
    - ●YAESU网站提供最新固件。

### 使用FTM-3200D进行远程控制时

- 1 请确认FTM-3200D DP-ID已登录至DR-2X中继台。
- 2 将FTM-3200D的发射频率调到DR-2X CH-B侧的上行频率。
- 3 将FTM-3200D设为数字模式,然后按住麦克风(MH-48A6JA)上的"\*"键。
- 4 FTM-3200D屏幕顶端显示 "REMOTE",则远程控制可用。
- •如需取消远程控制,按下麦克风(MH-48A6JA)上的"\*"键。
- 5 使用数字键(MH-48A6JA)输入4位数远程指令。
- 按下麦克风(MH-48A6JA)上的"\*"键,可在中途任意时间取消输入的指令。
- 6 按下麦克风(MH-48A6JA)上的"#"键,可发送输入的指令。
- 7 发送指令后,按下麦克风(MH-48A6JA)上的"\*"键,可返回至正常操作。

●如果FTM-3200D固件不兼容DG-ID功能,请先升级为最新固件再使用DP-ID功能。 ●YAESU网站提供最新固件。

●YAESU网站提供最新固件。

### 模拟 FM 模式下的远程控制

从电台发送4位DTMF编码可执行远程控制。

- 1 将发射频率调到DR-2X CH-B侧的上行频率。
- 2 将电台设为模拟FM模式。
- 3 发射时,按住麦克风上的"\*"键,然后使用数字键输入预设的4位数远程指令。

# 13. 语音信息

语音信息是一个非常有用的功能,可对所有群组成员发送信息。例如,您计划在周日早上举行一个早餐 会时,如果通过远程控制录制地点和时间,则按照预设时间间隔和次数从中继台发送信息。比如,可以 设置为每小时播报该信息10次。

## C4FM 数字模式下的语音信息

### <u>使用FTM-400D, FTM-100D或FTM-3200D远程控制语音信息</u>

使用麦克风上的 "PTT"、"P2" 和 "P3" 键可执行录制、播放和清除操作。

 **Í** 如需录制信息,请先将电台DP-ID登录至DR-2X中继台。

#### 1 将发射频率调到DR-2X CH-B侧的上行频率。

2 将电台设为C4FM数字模式,然后按住麦克风上的"\*"键。

#### <u>录制信息:</u>

按下PTT键可录音。松开PTT键时,录音将自动结束且移动电台的屏幕上将显示"录音已完成"。

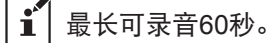

### 播放并发送信息:

按下P2键。将发送信息1次,且移动电台的屏幕上将显示"播放已完成"。

#### <u>清除录制的信息:</u>

按下P3键时,将删除已录制的内容,且移动电台的屏幕上将显示"清除已完成"。

3 按下麦克风上的 "\*" 键, 可返回至正常操作。

## 模拟 FM 模式下的语音信息

从电台的麦克风发送4位DTMF编码可录制、播放或清除语音信息。

- 1 将发射频率调到DR-2X CH-B侧的上行频率。
- 2 将电台设为模拟FM模式。

#### <u>录制信息:</u>

发射时,按下 "\*"键,然后从麦克风输入预设的4位数指令(初始值为5555)。松开PTT键时,在下行频率上发送CW编码 "R"。按下PTT键可录音。松开PTT键时,录音自动停止,并在下行频率上发送CW编码 "R"。

●如果录音开始时返回CW编码"NG",则FVS-2的录音空间已满。请执行清除操作清理内部存储 空间。 ●最长可录音60秒。

#### <u>播放并发送信息:</u>

发射时,按下 "\*"键,然后从麦克风输入预设的4位数指令(初始值为6666)。发送信息后,在下行频率 上发送CW编码 "R"。

<u>清除录制的信息:</u>

发射时,按下"\*"键,然后从麦克风输入预设的4位数指令(初始值为7777)。清除已录制的内容,并在下行频率上发送CW编码"R"。

3 按下麦克风上的 "\*" 键, 可返回至正常操作。

# 14. 设置语音信息的时间间隔和次数

DR-2X具有一个信息功能,可按照规定的时间间隔和次数自动在下行频率上发送已录制的信息。 *设置信息发送时间间隔:* 

- 1 触按 [A SETUP] 或 [B SETUP],显示频率设置画面,然后触按画 面下方的 [F]。
- 2 Touch [TIMER].
- 3 触按 [MESSAGE] 2次。

**4** 触按 [PLAY INTERVAL] 按如下顺序切换发射时间间隔, 然后选择 所需播报次数。

■ 0.5 hour = 1 hour = 2 hour = 3 hour =

▮ 默认设置为 "1 hour"。

5 触按 [BACK] 4次。 画面返回至操作模式画面。

#### <u>设置信息发射次数:</u>

- 1 触按 [A SETUP] 或 [B SETUP],显示频率设置画面,然后触按画面下方的 [F]。
- 2 触按 [TIMER]。
- 3 触按 [MESSAGE]。

- 4 触按 [PLAT TIMES]。
- 5 触按 [PLAY TIMES] 按如下顺序切换播报次数: → 1 times → 2 times → 3 times → 5 times → 10 times → 20 times → 10 times → 1

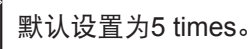

6 触按 [BACK] 4次。 画面返回至操作模式画面。

i

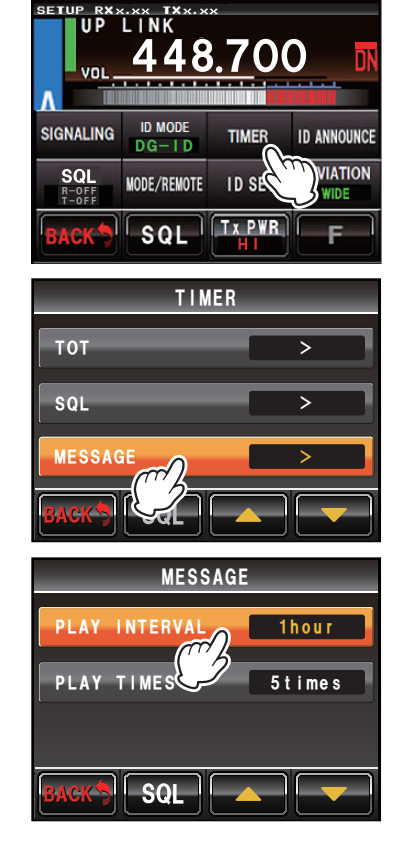

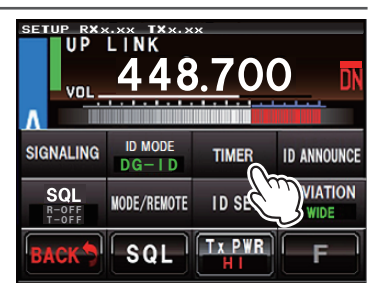

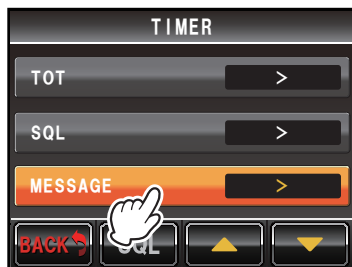

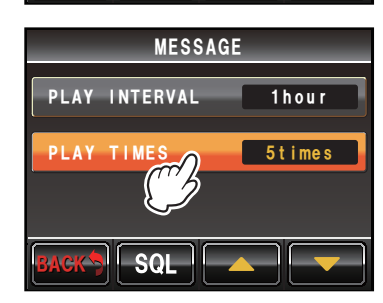

# 15. 在 DR-2X 站点操作信息功能

## <u>在模拟FM模式下录制信息:</u>

- **1** 将选购件麦克风MH-48A6JA或MH-42C6J连接至DX-2X前面板 上的"MIC"插孔。
- 2 触按操作模式画面下方的 [A SETUP] 或 [B SETUP], 然后选择 [F]。

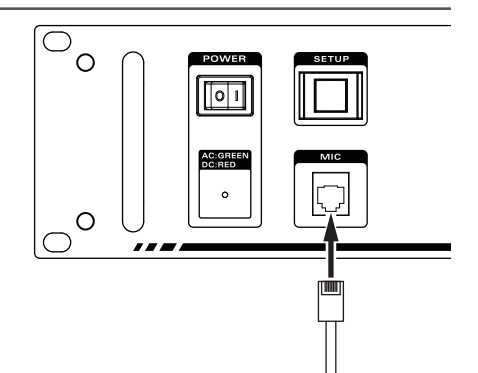

- 3 触按 [MODE/REMOTE]。
- 4 触按 [COMMAND] 2次。
- 5 触按 [CONTROL MODE] 选择"DTMF"。
- 6 触按 [▼]。
   画面下方将显示 [▶PLAY]。
- 7 按下麦克风上的PTT键, [▶PLAY] 将变为 [●REC]。对着麦克风 讲话, 开始录制信息, 直至松开PTT开关。

**i** 最长可录音60秒。

### 如何检查已录制的内容

- 1 触按操作模式画面下方的 [A SETUP] 或 [B SETUP], 然后触按 [F]。
- 2 触按 [MODE/REMOTE]。
- 3 触按 [COMMAND] 2次。
- 4 触按 [CONTROL MODE] 选择"DTMF"。
- 5 触按[▼]。
  - 画面下方将显示 [▶PLAY]。
- 6 触按 [▶PLAY] 可播放录制的内容。

Y 将播放已录制的内容,但不会发送。

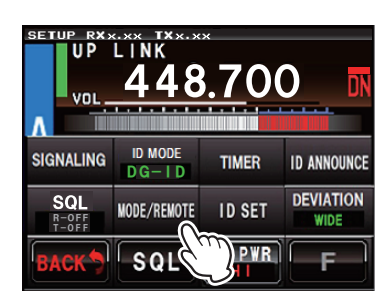

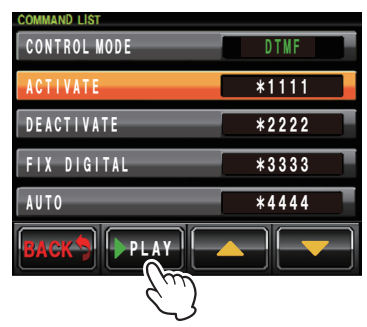

MH-48A6JA或MH-42C6J

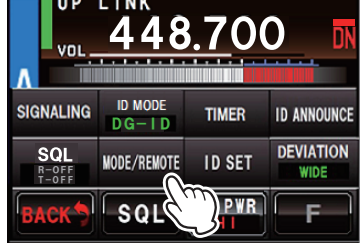

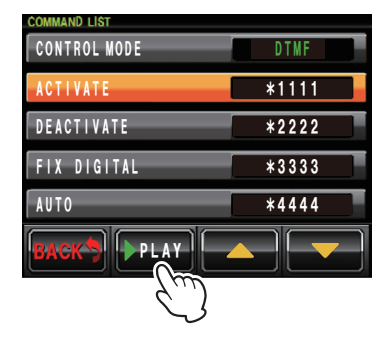

### <u>如何清除已录制的内容:</u>

- 1 触按操作模式画面下方的 [A SETUP] 或 [B SETUP], 然后触按 [F]。
- 2 触按 [MODE/REMOTE]。
- 3 触按 [COMMAND] 2次。
- 4 触按 [CONTROL MODE] 选择"DTMF"。
- 5 触按 [▼]。
   画面下方将显示 [▶PLAY]。
- 6 按住 [▶PLAY]。 将显示 [CLEAR ALL VOICE]。

- 7 触按 [OK?] 可清除所有已录制的内容。 触按 [CANCEL] 可取消删除。
  - ┇ 通过DR-2X的操作无法清除C4FM数字模式下使用的语音信息。

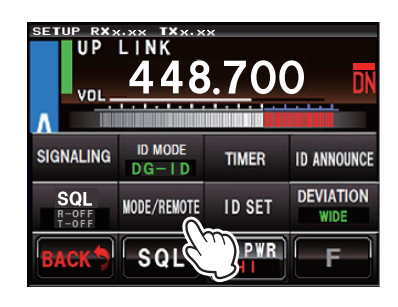

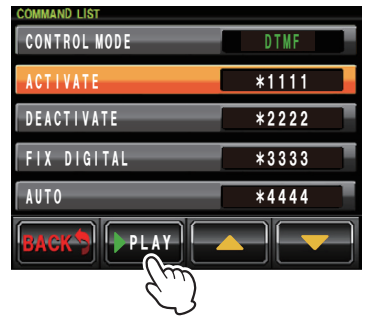

| COMMAND LIST    |       |
|-----------------|-------|
| CONTROL MODE    | DTMF  |
| ACTIVATE        | *1111 |
| DEAL CLEAR MESS | SAGE  |

# 16. 设置多种功能

使用设置菜单,可按照所需的应用情况定制中继台的各种功能。可从相应列表中选择需调整的项目,并 选择或输入适合所需中继台操作的设置。

- 1 触按操作模式画面上的 [A SETUP] 或 [B SETUP]。 将显示设置模式画面。
- 2 触按 [F]。 将显示设置菜单。

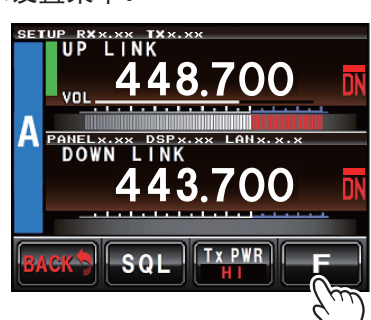

- 3 触按菜单项目。
  - 将显示菜单列表。

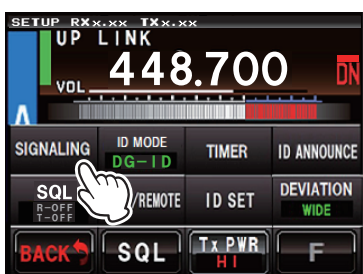

**4** 触按需设置的项目。 项目将变为橙色。

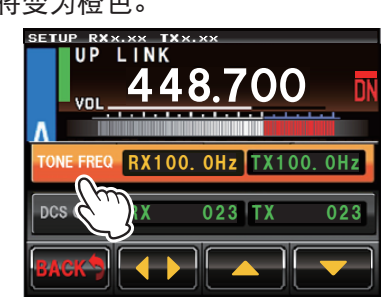

5 触按 [▲] 或 [▼], 或反复触按项目。 每次触按时,设置值将变化。

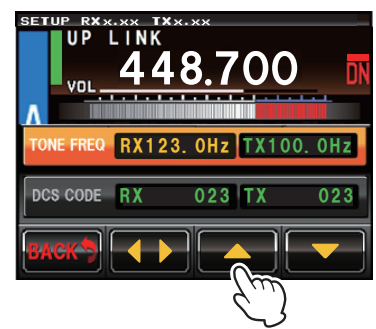

6 触按[◀▶]选择项目。 项目将变为黄色。

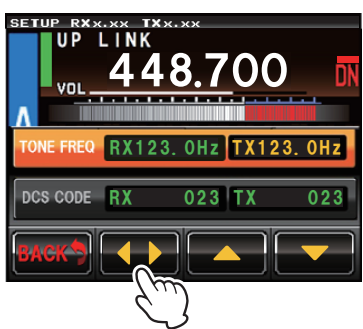

7 触按 [BACK]。 确定设置,且画面将返回设置菜单。

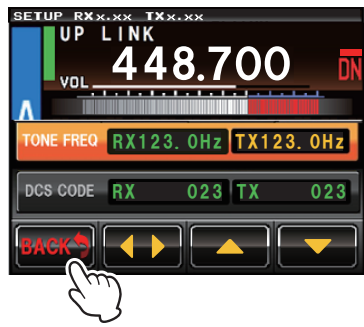

## 设置半频偏操作

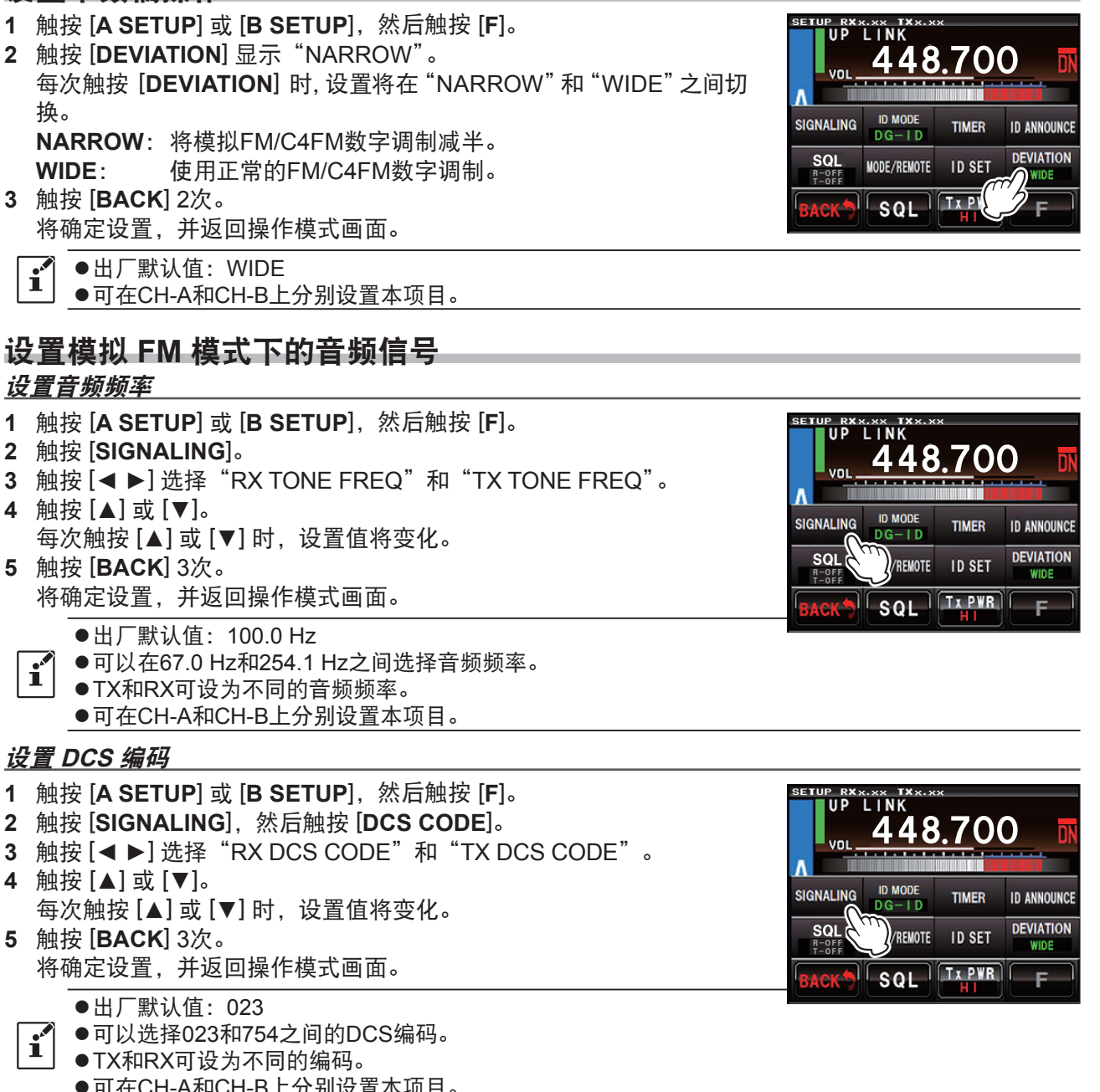

●可在CH-A和CH-B上分别设置本项目。

## 设置模拟 FM 模式下的音频类型

- 1 触按 [A SETUP] 或 [B SETUP], 触按 [F], 然后触按 [SQL]。
- 2 选择 [RX SQL] 设置接收时的音频信号类型,或选择 [TX SQL] 设置发射时的音频信号类型。
- 4 触按 [**BACK**] 3次。 将确定设置,并返回操作模式画面。
  - ●出厂默认值: OFF
  - ●设为 "T-CALL" 时, 接收1750 Hz音频脉冲0.5秒以上后开始延迟。设为 "T-CALL+TONE" 或 "T-CALL+DCS"
  - 时, T-CALL/TONE或T-CALL/DCS延迟接收。
  - ●TX和RX可设为不同的音频信号类型。 ●可在CH-A和CH-B上分别设置本项目。

# 设置模拟 FM 模式下的 ID 播报

CW ID SPEED: 20wd/min ●CH-A和CH-B共用本设置。

# <u>设置播报模式</u>

i

- 1 触按 [A SETUP] 或 [B SETUP], 触按 [F], 然后触按 [ID ANNOUNCE]。 2 触按 [ANNOUNCE], 然后触按 [ANNOUNCE MODE]。 每次触按 [ANNOUNCE MODE]、[▲] 或 [▼] 时,设置值将按以下顺 Λ 序变化。 "₩ "CW" \* "CW wo TONE" \* VOICE" \* \* "₩ "VC wo TONE" \* (VOICE wo TONE) \*\* \*: 需要选购件语音导向装置FVS-2。 3 触按 [ANNOUNCE LEVEL]。 每次触按 [ANNOUNCE LEVEL]、 [▲] 或 [▼] 时,设置值将按以下顺 序变化。 "₩ "HIGH" ₩ "MID" ₩ "LOW" ₩ 4 触按 [CW ID SPEED]。 每次触按 [CW ID SPEED]、[▲] 或 [▼] 时,设置值将按以下顺序变化。 🗰 "16wd/min" 🗰 "20wd/min" 🗰 "24wd/min" 🗰 "32wd/min" 🗰 5 触按 [BACK] 4次。 将确定设置,并返回操作模式画面。 ●出厂默认值: ANNOUNCE MODE: CW i ANNOUNCE LEVEL: MID
  - SETUP RXXXXE UP LINK UP LINK VOL 448.700 SIGNALING D MODE DG-ID TIMER D ANNOUNCE SQL R-BFF BACK SQL TX PWR HI

UP LINK

٨

SIGNALING

ΛΛ

ID MOD

MODE/REMOTE

 $\mathbf{n}$ 

700

ID ANNOUNCE

DEVIATION

WIDE

TIMER

ID SET

TxPWR

### <u>设置播报时间间隔</u>

1 触按 [A SETUP] 或 [B SETUP], 然后触按 [F]。 PRXX.XX TX 2 触按 [ID ANNOUNCE], 然后触按 [INTERVAL]。 ΔΔ 700 每次触按 [INTERVAL]、[▲] 或 [▼] 时,设置值将按以下顺序变化。 "₩ "OFF" ₩ "3min" ₩ "5min" ₩ "10min" ₩ ID MODE ■ "15min" ■ "20min" ■ "30min" ■ "TOT" ■ SIGNALING TIMER ANNOUNC VIATION SQL 3 触按 [BACK] 3次。 MODE/REMOTE ID S 将确定设置,并返回操作模式画面。 SQL ●出厂默认值: 10min i ●CH-A和CH-B共用本设置。 ● "ANNOUNCE MODE" 设为 "CW wo TONE" 或 "VC wo TONE" 时, 时间间隔固定为10分钟。

## 设置 SQL 滞后

![](_page_38_Picture_3.jpeg)

"● "0ms" ● "50ms" ● "100ms" ● …… ● "2500ms" ● 4 触按 [BACK] 4次。 将确定设置,并返回操作模式画面。

●CH-A和CH-B共用本设置。

●出厂默认值: 0ms

i

SIGNALING ID ANNOUNCE TIMER DG-ID VIATION SQL R-OF MODE/REMOTE ID SE SQL

# 设置显示屏关闭时间

- 1 触按 [A SETUP] 或 [B SETUP], 触按 [F], 然后触按 [MODE/REMOTE]。
- 2 触按 [DISPLAY TIMER] 显示"ON"或"OFF"。
- 每次触按 [**DISPLAY TIMER**] 时,设置值在 "OFF" 和 "ON" 之间切换。 3 触按 [**SETUP**]。
- 将显示显示屏定时器设置画面。 4 触按 [TIMER]。 每次触按 [TIMER]、[▲] 或 [▼] 时,设置值将按以下顺序变化(默认 1min)。

"➡ "1min" "➡ "5min" "➡ "10min" "➡ "30min" "➡

REMOTE/COMMAND/DISP TIMER REMOTE OFF COMMAND > DISPLAY TIMER ON BACK SETUP

- 5 触按 [BACK] 4次。 将确定设置,并返回操作模式画面。
  - ●出厂默认值:
  - DISPLAY TIMER: ON
  - TIMER: 1min ●CH-A和CH-B共用本设置。

## 密码

ļ

i

i

打开电源时或显示屏关闭后,如需继续操作DR-2X,则必须输入密码。

- ●密码出厂设置为"0000"。可更改密码。如果忘记密码,可能需要 执行全部复位。
- ●请注意,执行全部复位时,所有设置和存储内容均恢复为出厂默 认状态。
  - ●除非是管理安全性需要, 否则不要更改密码, 请使用出厂默认密 码 "0000"。
- 1 触按 [A SETUP] 或 [B SETUP], 触按 [F], 然后触按 [MODE/REMOTE]。
- 2 如果 [**DISPLAY TIMER**] 设为 "OFF", 则触按 [**DISPLAY TIMER**], 并将其切换为 "ON"。
- 3 触按[SETUP]。
- 4 触按 [PASSWORD] 2次。 将显示字符输入画面。 触按的字符将显示在画面上方。
  - •可输入4个数字。
  - ・触按[|◆] 或[→]] 时,光标将在输入栏中左右移动。
- 5 触按 [BACK] 4次。 将确定设置,并返回操作模式画面。

![](_page_39_Picture_22.jpeg)

| PASS | WORD |   | 1231 |               |
|------|------|---|------|---------------|
| 1    | 2    | 3 | Α    | <b>I♦ ♦</b> 1 |
| 4    | 5    | 6 | В    | ×             |
| 7    | 8    | 9 | С    | Space         |
| *    | 0    | # | D    | ENT           |

●打开电源时或显示屏关闭后,将显示密码输入画面。输入先前登录的4位数密码(默认"0000")。

●如需复位DR-2X,在打开电台时按住 [SETUP] 按钮 → 将显示密码输入画面 → 按住 [SETUP] 按钮2 秒 → 将显示复位确认画面 → 触按 "OK?"。

# 17. 恢复默认设置(出厂复位)

- 1 关闭DR-2X。
- 2 打开电台时,按住 [SETUP] 按钮。

1 继续按住 [SETUP] 按钮, 直至显示屏上显示操作模式画面。

1 触按 [A SETUP]。
 将显示设置模式画面。

- 4 触按设置模式画面上的[F]。 将显示设置菜单。
- 5 触按 [F]。 将显示复位确认画面。
- 6 触按 [OK?]。 设置将恢复为出厂默认值。

![](_page_40_Picture_8.jpeg)

# 18. 连接至 HRI-200 节点电台

如需通过DR-2X使用WIRES-X,可直接将HRI-200连接至DR-2X背面的10针插头。 或者,也可以将HRI-200节点电台置于中继台站点不同的位置。无论使用哪种方式,在使用LAN装置 "LAN-01A"时,都无法使用HRI-200。

由于中继台站点一般不会有足够容量的网线,且HRI-200必须连接至电脑,将HRI-200设置在不同的地方 并通过节点电台上行连接至中继台可能会更有利。建议下行连接至WIRES-X。

有关HRI-200和WIRES-X,请参考相应的说明书。

下面将说明如何将HRI-200直接连接到DR-2X。

## 将HRI-200连接到DR-2X

![](_page_41_Figure_6.jpeg)

# 将中继台更改为HRI模式

- **1.** 关闭DR-2X电源。
- 2. 按住 [SETUP] 按钮时,按下 [POWER] 开关。

![](_page_42_Figure_3.jpeg)

- 3. 显示"YAESU"标识时,松开 [SETUP] 按钮。 显示屏将显示"HRI+REPEATER MODE"。
- 4. 触按 [OK?]。 将启动HRI模式。

![](_page_42_Picture_6.jpeg)

## 从HRI模式返回中继台模式

- 1. 关闭DR-2X电源。
- 2. 按住 [SETUP] 按钮时,按下 [POWER] 开关。

![](_page_42_Figure_10.jpeg)

- 3. 显示"YAESU"标识时,松开 [SETUP] 按钮。 显示屏将显示"REPEATER MODE"。
- **4.** 触按 [**OK**?]。 显示屏上将显示操作模式画面。

![](_page_42_Picture_13.jpeg)

# 19. 使用外接控制器进行远程操作

使用中继台背面的 [CONTROL I/O] 接口连接外接控制器,可远程控制中继台操作。远程操作时,下列功能可用:

- 更改中继台发射和接收通信模式
- 设置RX和TX音频信号 "ON"或 "OFF"
- 在上行接收期间监听检波器模拟或解调数字音频

如需在远程控制模式下使用中继台,将中继台连接至外接控制器后,请按以下说明进行设置。

## 打开/关闭远程操作

远程操作设为 "ON" 时, 中继台按照外接控制器的指示操作 (通过 [CONTROL I/O] 接口的Pin 11至Pin 14接 收指示)。远程操作设为 "OFF" 时, 中继台按照在设置模式下确定的各项设置操作。

- 1 触按 [A SETUP]。
   将显示设置模式画面。
- 2 触按 [F]。 将显示设置菜单。
- **3** 触按 [MODE/REMOTE]。 将显示菜单列表。
- 4 触按 [REMOTE]。 每次触按 [REMOTE] 时,设置值在 [OFF] 和 [ON] 之间切换。
- REMOTE/COMMAND/DISP TIMER REMOTE ON COMMAND > DISPLAY TIMER ON BACK SETUP

- ●出厂默认值: OFF
- ●远程操作仅在CH-A上可用。
   ●在 "HRI + REPEATER MODE"时,远程操作不可用。
- 5 触按 [BACK] 3次。

í

将确定设置,并返回操作模式画面。 请注意,画面左下方的 [REMOTE] 显示为红色。

1 在除了AMS/AMS以外的所有设置时,都可通过麦克风和前面板的PTT输入进行发射。

# 从外接控制器进行控制

如需远程控制DR-2X, 可使用选购件电缆将中继台连接至外接控制 器。

使用中继台背面的 "CONTROL I/O" 接口连接外接控制器。 如需通过接口接合DR-2X和外接控制器, 需要附加额外的15针连接 器连接至 "CONTROL I/O" 接口。控制器可能需要重新布线。 链接操作可能需要四个连接: 接收音频、发射音频、接收器COR和发 射器PTT; 但是 "CONTROL I/O" 接口上不提供这些。 "CONTROL I/O" 接口的Pin分配如下所示。

不要使用PC显示屏的VGA电缆连接外接控制器和中继台。

![](_page_43_Figure_22.jpeg)

![](_page_43_Picture_23.jpeg)

| Pin编号 | Pin名称                  | I/O   | 描述                                                                                                    |
|-------|------------------------|-------|----------------------------------------------------------------------------------------------------|
| 1     | EXT I/O                | 输入    | [L] GND(对地):远程模式 [H] OPEN(开路):中继模式                                                                                                    |
| 2     | PTT                    | 输入    | <ul> <li>[L] GND(对地): EXT PTT ON</li> <li>[H] OPEN(开路): EXT PTT OFF</li> <li>即该pin(脚)被其它外置设备拉为低电平时,中继将处于发射状态。</li> <li>使用外置PTT控制时</li> <li>Pin 6 (TONE IN) 有效</li> <li>Pin 7 (AF IN) 无效</li> </ul> |
| 3     | CTCSS/DCS<br>(PKSQL)   | 输出    |                                                                                                    |
| 4     | SQL DET<br>(SQL电平)     | 输出    | [L] GND(对地): SQL打开 [H] OPEN(开路): SQL关闭<br>电路形式为开漏极低电平输出,最大通过电流为10mA。当接收机的<br>SQL被打开,并且设置到合适的值后,在接收频率上将有载波。                                                                                         |
| 5     | GNC                    | GND   | 物理逻辑低电平及电源回路。                                                                                                    |
| 6     | TONE IN                | 输入    | CTCSS/DCS EXT输入:使用外置PTT控制时,仅支持600Ω,最大<br>500mV/PEP输入。<br>本PIN用于亚音频输入,并具有平坦地响应特性(中继调制限制为所给频<br>率的上限5~250Hz)。自动拒绝大信号电平引起的CTCSS/DCS的频率<br>过调,以保证产品性能。<br>使用屏蔽电线连接本PIN时,应该将电缆屏蔽层接地。                    |
| 7     | AF IN                  | 输入    | 外部调制输入:使用外置PTT控制时,仅支持600Ω,最大500mV/<br>PEP输入<br>本PIN支持300~3,000Hz<br>音频输入,内置的整形滤波器将冗余音频滤除。<br>DR-2X无法将音频信号转成数字信号的功能。<br>使用屏蔽电线连接本PIN时,应该将电缆屏蔽层接地。                                                   |
| 8     | DISC OUT               | 输出    | 在上行接收链接期间,鉴频器DISC输出为500mV/峰峰值输出。<br>接收标准过调信号时,此PIN将输出500mV/峰峰值,且不影响中继的<br>操作模式。<br>本PIN支持300~3,000Hz<br>音频输入,内置的整形滤波器将冗余音频滤除。<br>使用屏蔽电线连接本PIN时,应该将电缆屏蔽层接地。                                         |
| 9     | AF OUT                 | 输出    | 在上行接收期间AF输出模拟音频输出500mV/峰峰值,不影响中继的<br>操作模式。<br>在信号还原后将AF信号压成300毫伏输出。<br>同样也可以输出数制调制信号。                                                                                                    |
| 10    | GND                    | GND   | 物理逻辑低电平及电源回路。                                                                                                    |
| 11    | EXT port1*             | Input | 在远程模式下, Port1和Port2的逻辑组合指令控制发射和接收:                                                                                                    |
| 12    | EXT port2 <sup>×</sup> | Input | L     円     数子     数子       H     L     自动 (AMS)     FM (FIX)       L     L     自动 (AMS)     自动 (AMS)                                                                                              |
| 13    | EXT port3 <sup>*</sup> | Input | [L] GND(对地): RX Tone OFF [H] OPEN(开路): Setup mode 输入一个低电平来表征接收音频是无效的。                                                                                                    |
| 14    | EXT port4 <sup>*</sup> | Input | [L] GND(对地): TX Tone OFF [H] OPEN(开路): Setup mode 输入一个低电平来表征接收音频是无效的。                                                                                                    |
| 15    | VCC                    | VCC   | 电源<br>本PIN提供13.8V, 2.0A直流电源。<br>为保护中继损坏, 内置3A保险丝。                                                                                                    |

※这些功能仅可在中继台处于远程模式时被激活。

操作模式下控制的Pin 6、7、8和9功能

| Pin编号 | Pin名称   | 接收模式 | 在中继台/远程模式下 |
|-------|---------|------|------------|
| 6     | TONE IN | 数字   | 无效         |
|       |         | 模拟   | 无效         |
| 7     | AF IN   | 数字   | 无效         |
|       |         | 模拟   | 无效         |
| 8     | DISC    | 数字   | 无效         |
|       | OUT     | 模拟   | 检波器输出      |
| 9     | AF OUT  | 数字   | 解调数字音频输出   |
|       |         | 模拟   | 模拟音频输出     |

即使通过外接控制器使用DR-2X时,COR、模拟和数字ID、TOT、DCS/CTCSS、发射功率等也由 DR-2X的内部控制器进行控制。无法停用这些内部控制器。外接控制器不得与这些功能发生冲突。内 部控制器的某些功能无法被越控。

连接外接控制器之前,务必确认内部控制器的功能是否被限制。计划连接外部系统时,建议要有特殊的预防措施。

●连接各线材前务必关闭电台电源。

●在中继台模式下,如果出现信号拥堵或干扰, Pin 1可从外部控制接地,以暂时停止重复接收器输入。

#### <u>在远程模式下使用DR-2X</u>

i

在设置菜单中将 [**REMOTE**] 设为ON,并向 [CONTROL I/O] 接口的Pin 1输入低电平,即可在远程模式下使用中继台,并通过外接控制器进行远程控制。在远程模式下,Pin 1、8、9、11、12、13和14可用于输入、输出和控制。

详细信息请见第42页的"远程操作"。

## 设置连接中继台控制器 S-COM7330

通过接口连接三中继台控制器S-COM7330和DR-2X。 <u>改装S-COM7330</u>

- 1 从S-COM7330的各侧面拆下6个螺丝,并从上盖拆下2个螺丝, 然后拆下上盖。
- **2** 更改短接Pin J10C、J11C或J3C,并调整半固定。 旋转RX1、RX2或RX3,调节AF音量增益。
- 3 指令设置。
  - •选择路径接入模式:载波和CTCSS
  - •选择COR滤波器延迟: 300毫秒
  - •选择流失延迟: 0秒

### <u>设置DR-2X</u>

按如下设置DR-2X。

- 设置通信模式 RX: AUTO (AMS) TX: FM (FIX)
- 设置音频信号: RX-TONE (100 Hz) (请见第35页)

## 连接 S-COM7330 和 DR-2X

|        | DR-2X            |             |          |          |     |   | S-COM73       | 330      | 连接                                |
|--------|------------------|-------------|----------|----------|-----|---|---------------|----------|-----------------------------------|
| Pin 1  | EXT I/O          | <b> </b> ◀ቀ |          |          | Г   |   | Pin 1         | RX音频     | 连接至DR-2X AF输出                     |
| Pin 2  | EXT PTT          | ┨┥┥         |          |          |     |   | Pin 2         | RX COR   | 连接至DR-2X SQL DET                  |
| Pin 3  | CTCSS/DCS<br>DET | ]           |          | <u> </u> |     |   | Pin 3         | CTCSS输入  | 连接至DR-2X CTCSS/DCS解码输出            |
| Pin 4  | SQL DET          |             | /        |          |     |   | Pin 4         | TX PTT   | 连接至DR-2X EXT PTT                  |
| Pin 5  | GND              | ]           | 1        |          |     |   | Pin 5         | TX Audio | 连接至DR-2X AF输入                     |
| Pin 6  | TONE IN          | ]∢-         |          |          |     | _ | Pin 6         | GND      | DR-2X GND                         |
| Pin 7  | AF IN            | ]₊_         |          | ╵┍       |     | + | Pin 7         | GND      | DR-2X GND                         |
| Pin 8  | DISC OUT         | ]           | <u>⊢</u> |          | _ - | - | Pin 8         | TX Pin 8 | 通过Pin JP选择TX LOGIC或TX<br>CTCSS    |
| Pin 9  | AF OUT           |             |          | +        | μ   |   | Pin 9         | GND      | DR-2X GND                         |
| Pin 10 | GND              | ]           |          |          |     |   | I/O控制器Pin 1至6 | 逻辑输出     | 连接至DR-2X EXT I/O<br>(需要S-COM编程)   |
| Pin 11 | EXT PORT1        | -•          |          |          |     |   | I/O控制器Pin 1至6 | 逻辑输出     | 连接至DR-2X EXT PORT1<br>(需要S-COM编程) |
| Pin 12 | EXT PORT2        | <b>-</b>    |          |          |     |   | I/O控制器Pin 1至6 | 逻辑输出     | 连接至DR-2X EXT PORT2<br>(需要S-COM编程) |
| Pin 13 | EXT PORT3        | <b>-</b>    |          |          |     |   | I/O控制器Pin 1至6 | 逻辑输出     | 连接至DR-2X EXT PORT3<br>(需要S-COM编程) |
| Pin 14 | EXT PORT4        | - •         |          |          |     |   | I/O控制器Pin 1至6 | 逻辑输出     | 连接至DR-2X EXT PORT4<br>(需要S-COM编程) |
| Pin 15 | VCC OUT          |             |          |          |     | - | DC插孔          | DC输入     | 连接至DR-2X VCC输出                    |

以虚线显示的布线路径需要S-COM7330编程设置。

| Pin 1  | EXT I/O          | 短接至Pin 2 EXT PTT或连接至S-COM7330 LOGIC OUT(L:EXT I/O启用) |
|--------|------------------|------------------------------------------------------|
| Pin 2  | EXT PTT          | 自S-COM7330的EXT PTT输入。通常由RX COR控制。                    |
| Pin 3  | CTCSS/DCS<br>DET | 信号发送解码输出(CTCSS/DCS等)                                 |
| Pin 4  | SQL DET          | 噪声SQL解码输出(连接至RX COR)                                 |
| Pin 5  | GND              | 接地                                                   |
| Pin 6  | TONE IN          | 自S-COM7330的音频输入(连接至TX Pin 8)                         |
| Pin 7  | AF IN            | 自S-COM7330的调制输入                                      |
| Pin 8  | DISC OUT         | RX音频输出,不带去重音                                         |
| Pin 9  | AF OUT           | RX音频输出,带去重音                                          |
| Pin 10 | GND              | 接地                                                   |

![](_page_46_Figure_16.jpeg)

# 连接 S-COM7330

![](_page_47_Figure_1.jpeg)

# 20. 规格

| ●概述                        |                                                                                                    |
|----------------------------|----------------------------------------------------------------------------------------------------|
| 频率范围<br>信道步进<br>发射类型       | <ul> <li>144~146 MHz, 430~440 MHz或144~148 MHz, 430~450 MHz</li> <li>5 / 6.25 kHz</li> <li>F1D、F2A、F2D、F3E、F7W</li> <li>16K0F1D F1D - 频率调制数据传输,双边带,不使用调制副载波</li> <li>16K0F2D F2D - 频率调制数据传输,使用调制副载波</li> <li>16K0F3E F3E - 频率调制电话通讯</li> <li>12K5F7W F7W - 上述2个或更多数字信道组合</li> </ul> |
| 频率稳定度                      | $\pm 2.5 \text{ ppm} (-20^{\circ}\text{C} \rightarrow +60^{\circ}\text{C})$                                                                                                    |
| 天线阻抗                       | : 50 Ω                                                                                                    |
| 电源电压                       | : AC 100-240 V                                                                                                    |
| ala tata tak ant           | DC 11.7至15.8 V,负极接地                                                                                                    |
| 电流消耗                       | : AC: 2A (最大) (@ 117 V 物入时)                                                                                                    |
|                            | DC: 1.5A(接收)                                                                                                    |
| <b>墙作</b> 温度               | 10 A(50 W I X,144 MHZ / 430 MHZ频段)<br>・20℃~+60℃                                                                                                    |
| 泉市温度                       | : 482 × 88 × 380 mm, 不包括旋钮、接头和提手                                                                                                    |
| 重量(大约)                     | : 9.4 kg                                                                                                    |
| ●发射                        |                                                                                                    |
| ● ⊘ 新<br>射频输出功率<br>调制类型    | : 50 / 20 / 5 W<br>: F1D、F2A、F2D、F3F、可变感抗调制                                                                                                    |
| 和前人王                       | F7W 4FSK (C4FM)                                                                                                    |
| 杂散辐射                       | : 至少低于60 dB                                                                                                    |
| ●接收                        |                                                                                                    |
| 电路类型                       | : 双变频超外差                                                                                                    |
| 中频                         | : CH-A 第1次: 47.25 MHz, 第2次: 450 kHz                                                                                                    |
|                            | CH-B 第1次:44.85 MHz,第2次:450 kHz                                                                                                    |
| 接收器灵敏度                     | : 0.3 μV(数字144 MHz频段/430 MHz频段)BER 1 %                                                                                                    |
|                            | 0.2 μV(FM 144 MHz频段/430 MHz频段)12 dB SINARD                                                                                                    |
| 相邻信直选择性<br><sup>当做 由</sup> | : 17丁165 GB TYP(20 KHZ频幅)<br>· FM 12 kHz/25 kHz(一6 dP/_60 dP)                                                                                                    |
| 火蚁反<br>万调                  | ・ 伏干65 dB TYP(20/40 kHz新编)                                                                                                    |
| <br>音频输出                   | : 4 W (4 Ω, THD 10%, 13.8 V; 内部扬声器)                                                                                                    |
| -                          |                                                                                                    |
|                            |                                                                                                    |

!

●为正常温度和压力下的额定值。
 ●由于产品改进,额定值和规格如有更改,恕不另行通知。

# 21. 售后服务

## 自购买之日起享受3年保修

产品附带保修卡。从购买之日起3年内,根据操作手册的指示在产品正常使用过程中出现的故障均可享受 免费修理。

## 请把保修卡保管在安全的地方

如果保修卡丢失,在保修期内出现的故障将视作保修外付费修理。

## 非保修修理请联系 YAESU 服务中心

如果功能可在维修后得以恢复,我们将为您提供付费修理。更多信息请咨询经销店或YAESU服务中心。

![](_page_49_Picture_7.jpeg)

![](_page_51_Picture_0.jpeg)

版权所有 2017 八重洲无线株式会社 保留所有权利

未经八重洲无线 株式会社允许, 禁止复制本手册的任何部分。

# 「八重洲无线株式会社 http://www.yaesu.com/jp

日本国东京都品川区东品川 2-5-8 天王洲 PARKSIDE BUILDING,140-0002

「八重洲电子设备科技(上海)有限公司 http://www.yaesu.com.cn]

中国上海自由贸易试验区西里路 55 号 5F1007 B

E H O 6 3 U 3 8 1

1711D-BS

Printed in Japan